# O<sub>2</sub> 4700i(X) ppb module

### Instruction manual

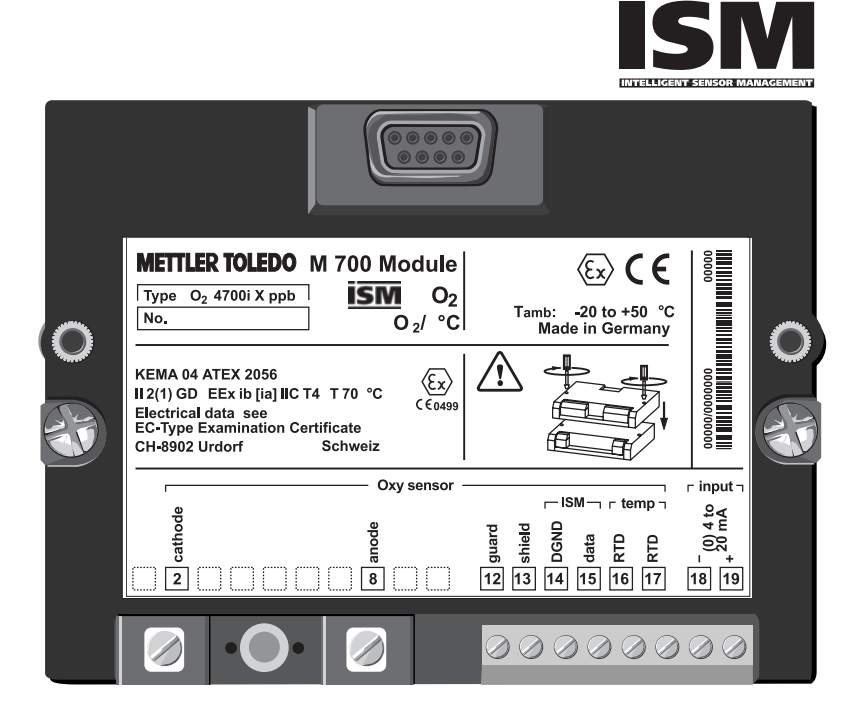

Order number: 52 121 283

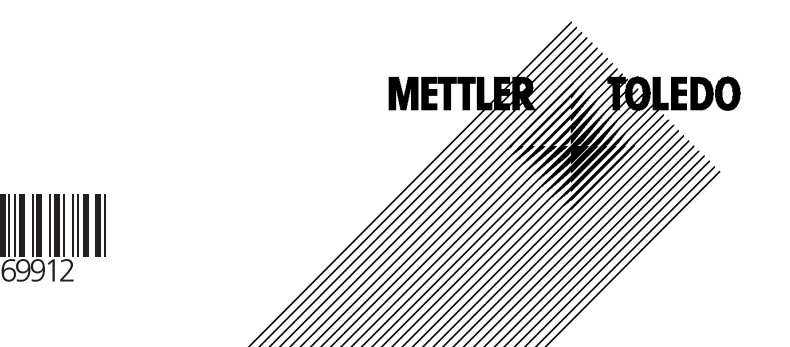

#### Warranty

Defects occurring within 1 year from delivery date shall be remedied free of charge at our plant (carriage and insurance paid by sender).

©2005 Subject to change without notice

#### **Return of products under warranty**

Please contact your local Mettler-Toledo representative before returning a defective device. Ship the cleaned device to the address you have been given. If the device has been in contact with process fluids, it must be decontaminated/disinfected before shipment. In that case, please attach a corresponding certificate, for the health and safety of our service personnel.

#### Disposal

Please observe the applicable local or national regulations concerning the disposal of "waste electrical and electronic equipment".

#### **Registered trademarks**

The following registered trademarks are used in this instruction manual without further marking

Sensocheck Sensoface VariPower

SMARTMEDIA® is a registered trademark of Toshiba Corp., Japan

InPro® is a registered trademark of Mettler-Toledo GmbH, Switzerland

Mettler-Toledo GmbH, Process Analytics, Industrie Nord, CH-8902 Urdorf, Tel. +41 (44) 736 22 11 Fax +41 (44) 736 26 36 Subject to technical changes. Mettler-Toledo GmbH, 10/05. Printed in Germany.

(F

#### **Mettler-Toledo GmbH**

Process Analytics

Adresse Im Hockocker 15 (industrie Nord), CH-8902 Urdorf, Schweiz Briefodresse Poetfoch, CH-8902 Urdorf Telefox 01-736 22 11 Telefox 01-736 26 36 Internet www.mt.com Bank (Credit Suisse First Boston, Zürich (Acc. 0835-370501-21-90)

CE

### Declaration of conformity Konformitätserklärung Déclaration de conformité

| We/ Wir/Nous                                                                     | Mettler-Toledo GmbH, Process Analytics<br>Im Hackacker 15<br>8902 lirdari                                                                                                    |
|----------------------------------------------------------------------------------|----------------------------------------------------------------------------------------------------|
|                                                                                  | Switzerland                                                                                                    |
|                                                                                  | declare under our sole responsibility that the product,<br>erklären in alleiniger Verantwortung, dass dieses Produkt,<br>déclarons sous notre seule responsabilité que le produit |
| Description                                                                      |                                                                                                    |
| Beschreibung/Description                                                         | 02 4700i ppb                                                                                                    |
|                                                                                  | to which this declaration relates is in conformity with the following standard(s) or                                                                                              |
|                                                                                  | oiner normative accument(s).<br>auf welches sich diese Frklärung bezieht, mit der/den folgenden Norm(en) oder                                                                     |
|                                                                                  | Richtlinie(n) übereinstimmt.                                                                                                    |
|                                                                                  | auquel se réfère cette déclaration est conforme à la (aux) norme(s) ou au(x)<br>document(s) normative(s).                                                                         |
| EMC Directive/                                                                   |                                                                                                    |
| EMV-Richtlinie/                                                                  |                                                                                                    |
| Directive concernant la CEM                                                      | 89/336/EWG                                                                                                    |
| Low-voltage directive/<br>Niederspannungs-Richtlinie/<br>Directive basse tension | 73/23/EWG                                                                                                    |
|                                                                                  |                                                                                                    |
| Place and Date of issue/                                                         |                                                                                                    |
| Lieu et date d'émission                                                          | Urdorf, September 15, 2005                                                                                                    |
| Mettler-Toledo GmbH, Process Analy                                               | tics                                                                                                    |
| 114_020                                                                          | Att                                                                                                    |
| Waldemar Rauch                                                                   | Thomas Hösli                                                                                                    |
| General Manager PO Urdorf                                                        | Head of Operations and R&D                                                                                                    |
| Norm/ Standard/ Standard                                                         | EN 61326 / VDE 0843 Teil 20                                                                                                    |
|                                                                                  | EN 61010-1 / VDE 0411 Teil 1                                                                                                    |

CE\_M700\_Modul\_02\_4700i\_ppb.doc

Sitz der Gesellschaft Mettler-Toledo GmbH, Im Langacher, CH-8606 Greifensee

| Warranty<br>Registered trademarks<br>EC Declaration of Conformity<br>Intended use<br>Safety information<br>Software version                                                                                | 2<br>2<br>3<br>8<br>9<br>0             |
|----------------------------------------------------------------------------------------------------|----------------------------------------|
| Modular concept and instruction manuals1Short description: M 700 FRONT1Short description: Menu structure1Short description: M 700 BASE1Parameter tables (Excel) at www.mtpro.com1                          | <b>1</b><br>2<br>3<br>5<br>6           |
| ISM - Intelligent Sensor Management.1ISM - Plug and Measure1ISM - First Calibration1ISM - Parameter setting2ISM - Predictive maintenance2ISM - Diagnostics2ISM - Setting diagnostics messages as favorite2 | <b>7</b><br>8<br>9<br>0<br>1<br>2<br>3 |
| Terminal plate2Inserting the module2                                                                                                    | <b>6</b><br>7                          |
| Wiring example 2                                                                                                    | 9                                      |
| Quick start:Menu selection/structure3Passcode entry3Configuring the measurement display3                                                                                                    | 0                                      |
| Calibration / adjustment                                                                                                    | <b>4</b><br>5<br>6<br>8<br>0           |

| Product calibration: Saturation<br>Product calibration: Concentration<br>Data entry of premeasured sensors<br>Zero point correction<br>Adjustment | 42<br>44<br>46<br>47<br>48 |
|----------------------------------------------------------------------------------------------------|----------------------------|
| Maintenance                                                                                                    | 49                         |
| Setting the module parameters                                                                                                    |                            |
| Operating levels                                                                                                    | 50                         |
| Enable / lock functions                                                                                                    | 51                         |
| Setting the module parameters                                                                                                    | 52                         |
| Setting the sensor data parameters                                                                                                    | 53                         |
| Sensoface                                                                                                    | 54                         |
| Sensor data, Cal preset values, Pressure/Salt correction                                                                                          | 55                         |
| Messages                                                                                                    | 56                         |
| Setting the logbook parameters (System control)                                                                                                   |                            |
| Logbook                                                                                                    |                            |
| Factory setting                                                                                                    | 58                         |
| Setting the system control and the outputs (M 700 BASE)                                                                                           | 50                         |
| Setting the current output                                                                                                    |                            |
| Output filter (time constant)                                                                                                    | 62                         |
| NAMUR signals (current outputs) - Benavior during messages                                                                                        | 03                         |
| failure, maintenance request, function check                                                                                                    | 64                         |
| Relay contacts: Protoctivo wiring                                                                                                    | 04                         |
| Setting the relay contacts                                                                                                    | 66                         |
| limit value hysteresis contact type                                                                                                    | 67                         |
|                                                                                                    |                            |
| Setting the OK1, OK2 inputs (M 700 BASE)                                                                                                    |                            |
| Optocomplex inputs (NA 700 PASE): Usage and switching level                                                                                       | 60                         |

#### **Calculation Blocks (System control)**

Calculation of new variables from measured variables ......70

| Message list                                                                                                    | 73                                     |
|----------------------------------------------------------------------------------------------------|----------------------------------------|
| Logbook                                                                                                    | 73                                     |
| Device description                                                                                                    | 74                                     |
| ISM sensor description                                                                                                    | 74                                     |
| Module FRONT                                                                                                    | 74                                     |
| Module BASE                                                                                                    | 74                                     |
| Module diagnostics                                                                                                    | 75                                     |
| Sensor monitor                                                                                                    | 75                                     |
| Cal record                                                                                                    | 76                                     |
| Sensor network diagram                                                                                                    | 76                                     |
| Sensor wear monitor                                                                                                    | 76                                     |
| Statistics                                                                                                    | 76                                     |
| Specifications                                                                                                    |                                        |
|                                                                                                    |                                        |
| Appendix                                                                                                    |                                        |
| Appendix                                                                                                    |                                        |
| <b>Appendix</b><br>Minimum measuring spans for current outputs<br>High CO <sub>2</sub> compensation (SW 700-011)                                                         |                                        |
| Appendix<br>Minimum measuring spans for current outputs<br>High CO <sub>2</sub> compensation (SW 700-011)<br>Overview of parameter setting                               |                                        |
| Appendix<br>Minimum measuring spans for current outputs<br>High CO <sub>2</sub> compensation (SW 700-011)<br>Overview of parameter setting<br>Index                      | 80<br>80<br>81<br>81<br>82<br>86       |
| Appendix<br>Minimum measuring spans for current outputs<br>High CO <sub>2</sub> compensation (SW 700-011)<br>Overview of parameter setting<br>Index<br>Overview of icons | 80<br>80<br>81<br>81<br>82<br>86<br>91 |

The module is used to measure traces of dissolved oxygen in liquids using Mettler-Toledo sensors of the InPro 6900 series or sensors with ISM technology (Intelligent Sensor Management). The module permits simultaneous measurement of oxygen partial pressure, barometric pressure, and temperature. In addition, oxygen saturation or concentration can be calculated and displayed.

The  $O_2$  4700iX ppb module is intended for operation in locations subject to explosion hazards which require equipment of Group II, device category 2(1), gas/dust.

# **Conformity with FDA 21 CFR Part 11**

In their directive "Title 21 Code of Federal Regulations, 21 CFR Part 11, Electronic Records; Electronic Signatures" the US American health agency FDA (Food and Drug Administration) regulates the production and processing of electronic documents for pharmaceutical development and production. This results in requirements for measuring devices used for corresponding applications. The following features ensure that the M 700(X) modular process analysis system meets the demands of FDA 21 CFR Part 11:

#### **Electronic Signature**

Access to the device functions is regulated and limited by individually adjustable codes – "Passcodes". This prevents unauthorized modification of device settings or manipulation of the measurement results. Appropriate use of these passcodes makes them suitable as electronic signature.

### Audit Trail Log

Every change of device settings can be automatically recorded and documented in the Audit Trail Log on the SmartMedia card. The recording can be encoded.

### Caution!

Never try to open the module! If a repair should be required, return the module to our factory.

If the specifications in the instruction manual are not sufficient for assessing the safety of operation, please contact the manufacturer to make sure that your intended application is possible and safe.

### Be sure to observe during installation:

- Switch off power supply before replacing or inserting a module.
- Protect the signal inputs of the modules against electrostatic discharge.
- Before commissioning it must be proved that the device may be connected with other equipment.
- Observe correct shielding: To avoid interferences, the cable shielding must be completely covered by the ESD shielding cap.

### Application in hazardous locations: O<sub>2</sub> 4700iX ppb module

When using the  $O_2$  4700iX ppb module, the stipulations for electrical installations in hazardous areas (EN 60079-14) must be observed. When installing the device outside the range of applicability of the 94/9/EC directive, the appropriate standards and regulations in the country of use must be observed.

The module has been developed and manufactured in compliance with the applicable European guidelines and standards.

Compliance with the European Harmonized Standards for use in hazardous locations is confirmed by the EC-Type-Examination Certificate. Compliance with the European guidelines and standards is confirmed by the EC Declaration of Conformity.

There is no particular direct hazard caused by the operation of the device in the specified environment.

# Software version

O<sub>2</sub> 4700i(X) ppb module

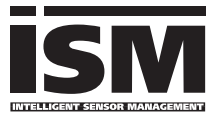

#### Device software M 700(X)

The  $O_2$  4700i ppb module is supported by software version 6.2 or higher. The  $O_2$  4700iX ppb module is supported by software version 6.2 or higher.

#### Module software O<sub>2</sub> 4700i(X) ppb

Software version 1.0 October 17, 2005 O2 module with ISM functionality.

#### Query actual device/module software

When the analyzer is in measuring mode: Press **menu** key, open Diagnostics menu.

| Menu | Display                                                                                                    | Device description                                                                                                    |
|------|----------------------------------------------------------------------------------------------------|----------------------------------------------------------------------------------------------------|
|      | Image: Constraint of the second second se | Provides information about all mod-<br>ules installed: Module type and func-<br>tion, serial number, hardware and<br>software version and device options.<br>Select the different modules (FRONT,<br>- BASE, slots 1 - 3) using the arrow<br>keys. |

### Modular concept and instruction manuals

Instruction manuals for basic unit, measuring module, additional functions.

The M 700(X) is an expandable modular process analysis system. The basic unit (M 700 FRONT and BASE) provides three slots which can be equipped by the user with any combination of measuring or communication modules. The software capabilities can be expanded by additional functions (options). Additional functions must be ordered separately. They are supplied with a device-specific TAN for function release.

### M 700(X) modular process analysis system

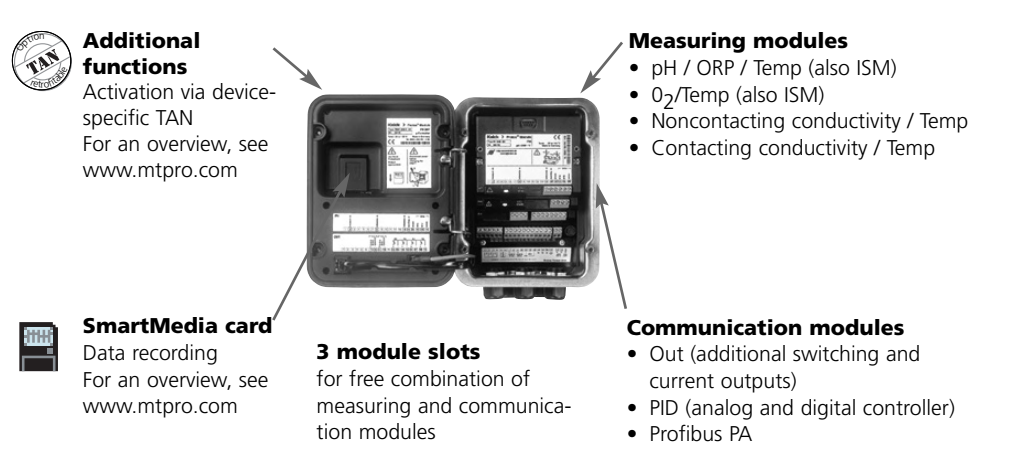

- The instruction manual for the M 700(X) describes how to install, commission and operate the basic unit.
- The instruction manual for the measuring or communication module describes all functions required for commissioning and working with the respective measuring or communication module.
- Additional functions are supplied with a function description.

# Short description: M 700 FRONT

M 700

Enter

M 700

Modular hardware and software system for liquid analysis.

#### 4 captive screws

7

0

**ETTLER TOLEDO** 

for opening the analyzer (**Caution!** Make sure that the gasket between FRONT and BASE is properly seated and clean!)

III man 25.1 °C Ausg I1 4.37 mA

#### Transflective LC graphic display

(240 x 160 pixels) white backlighting, high resolution and high contrast.

#### Measurement display

For parameter setting, see Pg 32

#### User interface

with plaintext menus as recommended by NAMUR. Menu texts can be switched to: German, English, French, Italian, Swedish, and Spanish. Intuitively acquirable menu logic, based on Windows standards.

#### **Secondary displays** see Page 23

**2 softkeys** with context-sensitive functions.

#### Red LED

signals failure (On) or maintenance request/function check (flashing) according to NE 44.

**Green LED** Voltage supply okay

#### Control panel

3 function keys (menu, meas, enter) and 4 arrow keys for menu selection and data entries

Meas

**5 self-sealing cable glands** M20 x 1.5 for entry of voltage supply and signal lines

# Short description: Menu structure

Basic functions: Calibration, maintenance, parameter setting, diagnostics

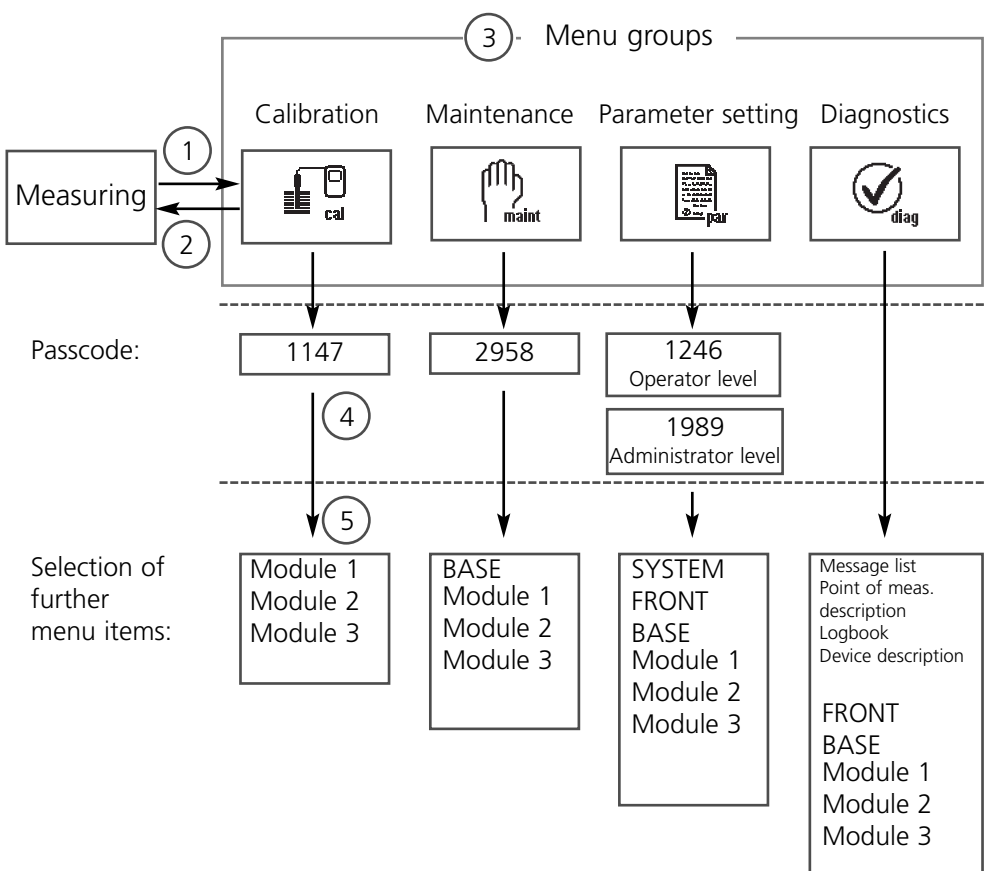

Legend:

- (1) Pressing the **menu** key accesses menu selection
- (2) Pressing the **meas** key returns to measurement
- (3) Menu groups are selected using the arrow keys
- (4) Press enter to confirm, enter passcode
- (5) Further menu items are displayed
- (6) Selected functions of the Diagnostics menu can be recalled via softkey even when in measuring mode ("Favorites", Pg 23)

# Short description: M 700 FRONT

#### M 700

View into the open device (M 700 FRONT)

#### Slot for SmartMedia card

- Data recording The SmartMedia card expands the measurement recorder capacity to > 50000 records.
- Exchange of parameter sets 5 parameter sets can be stored on the SmartMedia card, 2 of them can be loaded to the M 700 and switched by remote control.

Configurations can be transferred from one analyzer to the other.

- Function expansions are possible with additional software modules which are released using transaction numbers (TAN).
- Software updates

# *Terminal plates* of *"hidden" modules*

Each module comes with an adhesive label containing the contact assignments. This label should be sticked to the inner side of the front (as shown).

Then, the terminal assignments remain visible even if further modules are inserted.

#### **Replacing the front module** Pull off power cord and ground wire.

To separate the M 700 FRONT from the M 700 BASE, turn the retaining screws of the pivot hinge by 90°.

1 2 3 4 5 6 7 8 9 10 11 12 13 14 16 16 17 18

1 2 3 4 5 6 7 8 9 10 11 12 13 14 15 16 17 18 1

METTLER TOLEDO

6 6

11

Type FRONT M700X \*

CE

#### The circumferential sealing

PH

guarantees IP 65 protection and allows spray cleaning / disinfection. **Caution!** Keep clean!

# Short description: M 700 BASE

### M 700

View into the open device (M 700 BASE, 3 function modules installed)

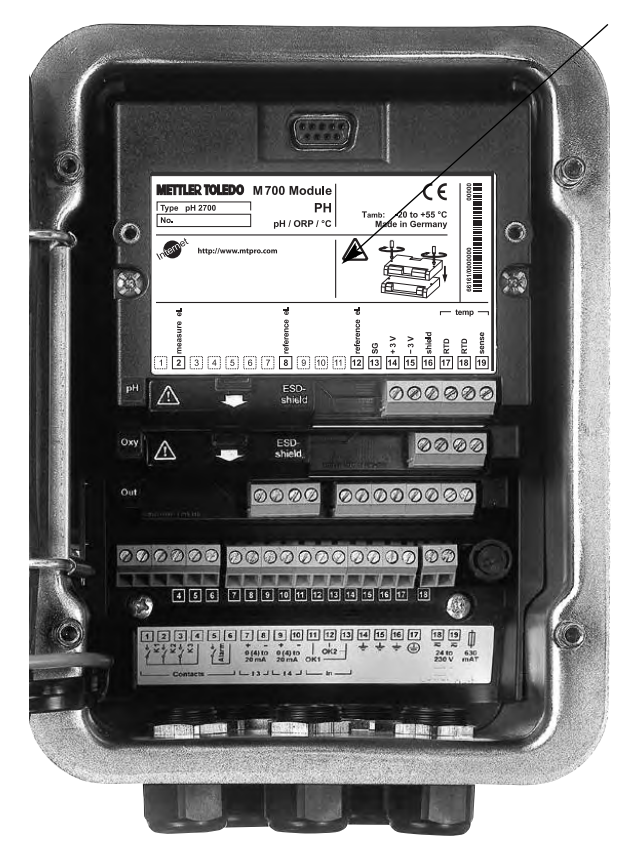

#### Module equipment

Module identification: Plug & Play Up to 3 modules can be combined as desired. Several input and communication modules are available.

#### M 700 BASE

2 current outputs (free assignment of process variable) and 4 relay contacts, 2 digital inputs. VariPower broad-range power supply, 20 ... 265 V AC/DC, suitable for all public mains supplies in the world.

**Power supply units, IS version:** 100 ... 230 V AC or 24 V AC/DC

#### Warning! Do not touch the terminal compartment, there may be dangerous contact voltages!

#### Important note concerning SmartMedia card

The SmartMedia card may be inserted or replaced with the power supply switched on. Before a memory card is removed, it must be "closed" in the maintenance menu. When closing the device, make sure that the sealing is properly seated and clean.

### Parameter tables (Excel): www.mtpro.com

### Parameter tables (Excel)

2 complete parameter sets can be stored in the basic device M 700(X). You can document the parameter settings of your complete measuring point in an Excel table that can be downloaded from our website.

The complete documentation is available in the download area of our website **www.mtpro.com.** 

# ISM - Intelligent Sensor Management

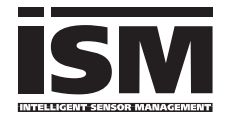

The  $O_2$  4700i(X) ppb module allows the connection of sensors with ISM technology.

ISM is an open system that is compatible to existing VarioPin (VP) connection systems and permits the use of

conventional sensors. ISM is not restricted to  $O_2$  measurement. Sensors from different manufacturers can be connected. During  $O_2$  measurement continuous monitoring is still possible.

ISM sensors have an "electronic datasheet" which allows the storage of additional operating parameters such as calibration date and settings directly in the sensor.

An ISM sensor is immediately identified due to the "Plug & Measure" concept. This ensures the clear assignment of a sensor to a measuring point. The risk of confusing the sensors is eliminated.

#### Information available in the ISM sensor

Each sensor is clearly identified by the unalterable factory data. They consist of information concerning manufacturer, production date, sensor description, application data, and original calibration data, as well as information on predictive maintenance, such as the maximum load index and maximally permitted number of CIP/SIP cycles.

Statistical data inform on the product life cycle of the sensor: data of the last 3 calibrations, adjustment record, media values, partial pressure, temperature, response time, impedance, air pressure.

This allows a comprehensive diagnostic:

- Calculation of the individual load index
- Wear indication
- Membrane body changes
- Inner body changes

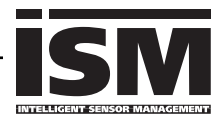

Thanks to the "Plug & Measure" method, an ISM sensor is immediately identified after being connected:

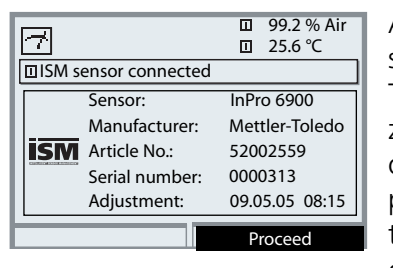

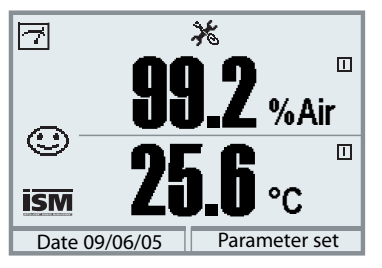

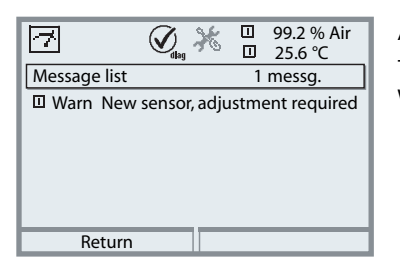

All sensor-typical parameters are automatically sent to the analyzer.

These are, for example, the measurement range, zero and slope of the sensor, but also the type of temperature probe. Without any further parameter setting, measurement starts at once, the measuring temperature is simultaneously detected.

# With "Plug & Measure", premeasured ISM sensors can immediately be used for measurement without previous calibration.

The ISM logo is displayed as long as an ISM sensor is connected.

When the ISM sensor has not been adjusted, the "maintenance request" icon is displayed.

A new entry is added to the message list of the Diagnostics menu:

Warn New sensor, adjustment required

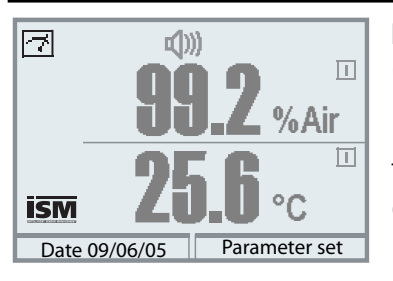

#### Failure message (incorrect meas. values)

Measured value, alarm icon, and module slot identifier are flashing. The flashing means: Caution! The displayed value is no "valid" measured value!

# ISM First Calibration

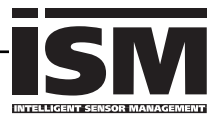

It is possible to use a new sensor without previous calibration. However, a FIrst Calibration is recommended to achieve optimum measurement results.

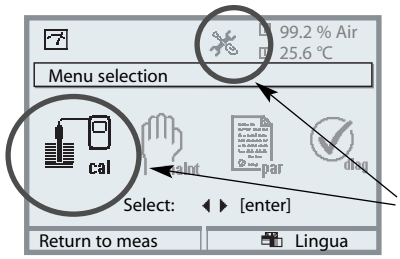

### Call up calibration

Press **menu** key to select menu.

The "maintenance request" and "calibration" icons are flashing to indicate that calibration is recommended. An entry is made in the message list.

Select calibration using arrow keys, confirm with **enter**. Passcode: 1147.

(To change passcode: Parameter setting/System control/Passcode entry) After passcode entry, the system is in function check mode: Current outputs and relay contacts behave as configured\* and supply either the last measured value or a fixed value until the Calibration menu is exited.

\* The current outputs / relay contacts are configured in the M 700 BASE or the communication modules (Out, PID).

The "function check" mode is indicated by the "Hold" icon (upper left of display).

Select module using arrow keys, confirm with **enter**.

Calibration: See Pg 34.

| A HOLD      | <b>.</b> | ж     |   | 99.2 % Air<br>25.6 ℃ | 1  |
|-------------|----------|-------|---|----------------------|----|
| Calibration |          |       |   |                      |    |
| 🗅 🔟 Module  | 02 4700  | i ppb |   |                      |    |
|             |          |       |   |                      | I. |
|             |          |       |   |                      | I. |
|             |          |       |   |                      | I. |
|             |          |       |   |                      | I. |
| Doturn      |          |       |   | 1.6                  | -  |
| Return      |          |       | i | Into                 |    |

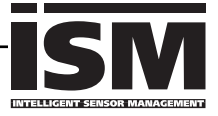

| 7                                                                                                    |                                                                                                    |                                                                                                    |                                                                                                    | 99.2 % Air<br>20.1 ℃                                                                                                    |
|----------------------------------------------------------------------------------------------------|----------------------------------------------------------------------------------------------------|----------------------------------------------------------------------------------------------------|----------------------------------------------------------------------------------------------------|----------------------------------------------------------------------------------------------------|
| Me                                                                                                    | enu sel                                                                                                    | ection                                                                                                    |                                                                                                    |                                                                                                    |
|                                                                                                    | cal                                                                                                    | Select:                                                                                                    | Pal                                                                                                    | r V <sub>diag</sub>                                                                                                    |
| Ret                                                                                                    | turn to                                                                                                    | meas                                                                                                    | Ĩ                                                                                                    | Lingua                                                                                                    |
| Δ                                                                                                    |                                                                                                    |                                                                                                    |                                                                                                    | 99.2 % Air                                                                                                    |
| HOLD                                                                                                    |                                                                                                    |                                                                                                    |                                                                                                    | 20.1 °C                                                                                                    |
| Par                                                                                                    | ameter                                                                                                    | r setting (Ad                                                                                                    | dministra                                                                                                    | tor)                                                                                                    |
| С Sy<br>С М<br>С М<br>С П<br>С П                                                                                                    | vstem c<br>odule f<br>odule f<br>Modul<br>Modul<br>Modul<br>Retu                                                                                                    | Control<br>FRONT M 70<br>BASE M 700<br>CO2 47001<br>e PID 700<br>e Cond Ind<br>rn                                                                                                    | 00-011<br>0-021<br>ppb<br>7700                                                                                                    |                                                                                                    |
| Δ                                                                                                    | F                                                                                                    |                                                                                                    |                                                                                                    | 99.2 % Air                                                                                                    |
| HOLD                                                                                                    |                                                                                                    |                                                                                                    |                                                                                                    | 20.1 °C                                                                                                    |
| Mo                                                                                                    | dule O                                                                                                    | 2 4700i ppl                                                                                                    | o (Admin                                                                                                    | istrator)                                                                                                    |
|                                                                                                    | DULTIL                                                                                                    | er                                                                                                    |                                                                                                    |                                                                                                    |
| ef Ca<br>ef Ca<br>ef Pr<br>ef Sa<br>ef M                                                                                                    | ensor d<br>al prese<br>ressure<br>alinity d<br>lessage                                                                                                    | er<br>ata<br>et values<br>correction<br>correction<br>es                                                                                                    |                                                                                                    |                                                                                                    |
| ef Sa<br>ef Ca<br>ef Pr<br>ef Sa<br>ef M                                                                                                    | ensor d<br>al prese<br>ressure<br>alinity d<br>lessage<br>Ret                                                                                                    | er<br>ata<br>et values<br>correction<br>correction<br>es<br>urn                                                                                                    | Ĥ                                                                                                    | Block                                                                                                    |
|                                                                                                    | ensor d<br>al prese<br>ressure<br>alinity d<br>lessage<br>Ret                                                                                                    | er<br>lata<br>et values<br>correction<br>correction<br>s<br>urn                                                                                                    | ê<br><br>                                                                                                    | Block<br>99.2 % Air<br>20.1 ℃                                                                                                    |
|                                                                                                    | ensor d<br>al prese<br>ressure<br>alinity d<br>lessage<br>Ret<br>Sensor                                                                                                    | er<br>lata<br>et values<br>correction<br>correction<br>is<br>urn<br>data (Admi                                                                                                    | ê<br>II<br>II<br>inistrator                                                                                                    | Block<br>99.2 % Air<br>20.1 ℃                                                                                                    |
|                                                                                                    | Sensor                                                                                                    | er<br>ata<br>t values<br>correction<br>correction<br>s<br>urn<br>data (Admi<br>type<br>ature prob                                                                                                    | e<br>II<br>inistrator                                                                                                    | Block<br>99.2 % Air<br>20.1 ℃<br>tandard<br>VTC 22kQ)                                                                                                    |
|                                                                                                    | Sensor<br>Sensor<br>Fessor<br>Sensor<br>Femper<br>Sensor                                                                                                    | er<br>ata<br>et values<br>correction<br>s<br>urn<br>data (Admi<br>type<br>rature probe<br>polarization                                                                                                    | e (I                                                                                                    | Block<br>99.2 % Air<br>20.1 ℃<br>tandard<br>NTC 22kΩ)<br>uuto                                                                                                    |
|                                                                                                    | Sensor<br>Sensor<br>Polariza                                                                                                    | er<br>ata<br>et values<br>correction<br>s<br>urn<br>data (Admi<br>type<br>rature probe<br>polarization<br>tion voltag                                                                                                    | e 5                                                                                                    | Block<br>99.2 % Air<br>20.1 ℃<br>1<br>tandard<br>VTC 22kΩ)<br>uuto<br>00/675 mV                                                                                             |
|                                                                                                    | Sensor<br>Gensor<br>Gensor<br>Gensor<br>Gensor<br>Gensor<br>Gensor<br>Gensor<br>Gensor<br>Gensor<br>Gensor<br>Gensor<br>Gensor<br>Gensor                                                                                                    | er<br>ata<br>ata<br>t values<br>correction<br>s<br>urn<br>data (Admi<br>type<br>ature probe<br>polarization<br>tion voltag                                                                                                    | e S<br>C                                                                                                    | Block<br>99.2 % Air<br>20.1 ℃<br>1<br>tandard<br>VTC 22kΩ)<br>uuto<br>00/675 mV<br>0n                                                                                       |
|                                                                                                    | Sensor<br>Sensor<br>Sensor<br>Sensor<br>Sensor<br>Sensor<br>Sensor<br>Sensor<br>Sensor<br>Sensor<br>Sensor<br>Sensor                                                                                                    | er<br>ata<br>ata<br>ata<br>to rection<br>correction<br>s<br>urn<br>data (Adm<br>type<br>ature probe<br>polarizatior<br>tion voltag<br>ice<br>monitoring<br>ort                                                                                                    | e 5<br>C<br>details                                                                                                    | Block<br>99.2 % Air<br>20.1 °C<br>1<br>tandard<br>VTC 22kΩ)<br>suto<br>00/675 mV<br>n<br>OK                                                                                 |
| e Scale<br>e Ca<br>e Pr<br>e Sa<br>e M<br>M<br>M<br>M<br>S<br>S<br>S<br>S<br>S<br>S<br>S<br>S<br>S<br>S<br>S<br>S<br>S<br>S<br>S<br>S                                                                                                    | Sensor<br>Sensor<br>Sensor<br>Colariza<br>Sensor<br>Sensor<br>Colariza<br>Sensor<br>Abo                                                                                                    | er<br>ata<br>ata<br>ata<br>to rection<br>correction<br>s<br>urn<br>data (Adm<br>type<br>ature probe<br>polarizatior<br>tion voltag<br>ice<br>monitoring<br>port                                                                                                    | e (l<br>details                                                                                                    | Block<br>99.2 % Air<br>20.1 °C<br>)<br>tandard<br>VTC 22kΩ)<br>uuto<br>00/675 mV<br>)n<br>OK                                                                                |
|                                                                                                    | Sensor<br>Sensor<br>Sensor<br>Sensor<br>Sensor<br>Sensor<br>Sensor<br>Sensor<br>Sensor<br>Sensor<br>Sensor<br>Sensor<br>Sensor<br>Sensor<br>Sensor<br>Sensor<br>Sensor                                                                                                    | er<br>ata<br>ata<br>to values<br>correction<br>correction<br>s<br>urn<br>data (Adm<br>type<br>ature probe<br>polarization<br>tion voltag<br>ice<br>monitoring<br>ort                                                                                                    | e (I<br>n A<br>e 5<br>C<br>details                                                                                                    | Block<br>99.2 % Air<br>20.1 ℃<br>)<br>tandard<br>NTC 22kΩ)<br>uuto<br>00/675 mV<br>0n<br>OK<br>99.2 % Air<br>20.1 ℃                                                         |
| E Ser                                                                                                    | Sensor<br>Colorization<br>Sensor<br>Colorization<br>Colorization<br>Colorizion<br>Colorizion<br>Colorizion<br>Colorizion<br>Colorizion<br>Colorizion<br>Colorizion<br>Colorizion<br>Colorizion<br>Colorizion<br>Colorizion<br>Colorizion<br>Co | er<br>ata<br>ata<br>ata<br>to ata<br>correction<br>correction<br>s<br>urn<br>data (Admi<br>type<br>ature prob<br>polarizatior<br>tion voltag<br>ort<br>ce<br>monitoring data<br>ce                                                                                                    | e S<br>details<br>(Adetails (Adetails (Ade | Block<br>99.2 % Air<br>20.1 °C<br>)<br>tandard<br>NTC 22kΩ)<br>uuto<br>00/675 mV<br>)n<br>OK<br>99.2 % Air<br>20.1 °C<br>ministrator)                                       |
|                                                                                                    | service and a service and a se                                                                                                    | er<br>ata<br>ata<br>ata<br>to ata<br>correction<br>correction<br>s<br>urn<br>data (Admi<br>type<br>ature prob<br>polarizatior<br>tion voltag<br>ort<br>ce<br>monitoring do                                                                                                    | e S<br>details<br>details (Ad<br>(Ai                                                                                                    | Block<br>99.2 % Air<br>20.1 °C<br>)<br>tandard<br>NTC 22kΩ)<br>uuto<br>00/675 mV<br>)n<br>OK<br>99.2 % Air<br>20.1 °C<br>ministrator)<br>uto)                               |
| ■ Sara<br>■ Ca<br>■ Pr<br>■ Sara<br>■ M<br>■ Sara<br>Sara<br>Sara<br>■ Sara<br>■ Sara                                                                                                    | sensor of a preserver and a preserver a preserver a pr                                                                                                    | er<br>ata<br>ata<br>ata<br>to rection<br>correction<br>correction<br>s<br>urn<br>data (Admi<br>type<br>ature probe<br>polarizatior<br>tion voltag<br>ort<br>ce<br>monitoring de                                                                                                    | e S<br>details<br>(Au<br>(Au<br>(Au<br>(Au                                                                                                    | Block<br>99.2 % Air<br>20.1 °C<br>)<br>tandard<br>NTC 22kΩ)<br>uuto<br>00/675 mV<br>0n<br>OK<br>99.2 % Air<br>20.1 °C<br>ministrator)<br>uto)                               |
| e Sier<br>Ser<br>Ser<br>Ser<br>Ser<br>Ser<br>Ser<br>Ser<br>S                                                                                                    | Sensor mo<br>Sensor mo<br>Sensor mo<br>Sensor mo<br>Sensor mo<br>ope                                                                                                    | er<br>lata<br>lata<br>torrection<br>correction<br>correction<br>lata (Administry<br>data (Administry<br>data (Administry<br>polarization<br>type<br>rature probe<br>polarization<br>type<br>rature probe<br>polarization<br>tion voltag<br>bot<br>commonitoring data<br>eck                                                                                                    | e (I<br>n A<br>e 5<br>c<br>details<br>etails (Ad<br>(Au<br>(Au                                                                                                    | Block<br>99.2 % Air<br>20.1 ℃<br>1<br>tandard<br>NTC 22kΩ)<br>uuto<br>00/675 mV<br>0n<br>OK<br>99.2 % Air<br>20.1 ℃<br>ministrator)<br>uto)<br>uto)<br>uto)                 |
| E Ser<br>E Ser<br>E S<br>E Ser<br>E Ser<br>E Ser<br>E Ser<br>E Ser<br>E Ser<br>E Ser<br>E Ser<br>E Ser<br>E Ser<br>E Ser<br>E Ser<br>E Ser<br>E Ser<br>E Ser<br>E Ser<br>E Ser<br>E Ser<br>E Ser<br>E Ser<br>E Ser<br>E Ser<br>E Ser<br>E S<br>E S<br>E S<br>E S<br>E S<br>E S<br>E S<br>E S<br>E S<br>E S                                                                                                    | Sensor mo<br>Sensor mo<br>Sensor mo<br>Sensor mo<br>ope<br>ero<br>ensor mo<br>ope                                                                                                    | er<br>ata<br>ata<br>ata<br>correction<br>correction<br>is<br>urn<br>data (Admi<br>type<br>rature probe<br>polarization<br>tion voltag<br>ort<br>comonitoring do<br>ce<br>monitoring do<br>ce<br>e time<br>wear                                                                                                    | e c c details (Ad (Au (Au (Au (Au (Au (Au (Au (Au (Au (Au                                                                                                    | Block<br>99.2 % Air<br>20.1 ℃<br>1<br>1<br>tandard<br>NTC 22kΩ)<br>uuto<br>00/675 mV<br>0n<br>OK<br>99.2 % Air<br>20.1 ℃<br>ministrator)<br>uto)<br>uto)<br>uto)            |
| E Sere<br>E Si Ser<br>E Si Ser<br>E Si | Sensor mo<br>Sensor mo<br>Sensor mo<br>Sensor mo<br>ope<br>ero<br>nnsoch<br>espons                                                                                                    | er<br>lata<br>lata<br>lata<br>lata<br>correction<br>correction<br>lata<br>lata | e c c c c c c c c c c c c c c c c c c c                                                                                                    | Block<br>99.2 % Air<br>20.1 ℃<br>)<br>tandard<br>NTC 22kΩ)<br>uuto<br>00/675 mV<br>0n<br>OK<br>99.2 % Air<br>20.1 ℃<br>ministrator)<br>uto)<br>uto)<br>uto)<br>uto)<br>uto) |

Configuring an ISM sensor is considerably safer and easier than configuring a conventional sensor. Since ISM sensors have an "electronic datasheet", many parameters are already provided by the sensor and automatically taken over by the analyzer.

To enter the process-related parameters, select:

- Parameter setting
- Module selection
- Sensor data
- Sensor monitoring details

#### Sensor monitoring details (Pg 53)

When an ISM sensor is connected, the values for slope, zero, and response time are automatically read by the module\*. Additional specifications are required for sensor wear, CIP/SIP counter, autoclaving counter, and sensor operating time. The tolerance limits are displayed in gray.

\* Individual specifications are <u>not</u> overwritten by electrode data.

# ISM Predictive maintenance

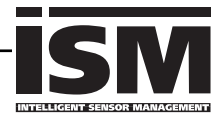

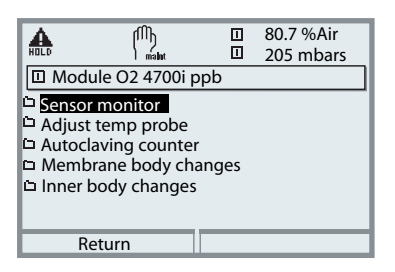

|                |                     | er | 80.7 %Air<br>205 mbars |
|----------------|---------------------|----|------------------------|
| L Max.<br>Cour | cycles<br>nt cycles |    | 050<br>007             |
| R              | eturn               |    | Cycles+1               |

| A                                | լՈԴ           |        | 80.7 %Air |
|----------------------------------|---------------|--------|-----------|
| HOLD                             | maint         |        | 205 mbars |
| 🛛 Mem                            | ibrane body c | hanges |           |
| 🙍 Max                            | . changes     |        | 004       |
| 📕 Cou                            | nt changes    |        | 000       |
| Update sensor data after change: |               |        | nge:      |
| Date                             |               |        | 09.06.05  |
| Serial number                    |               |        | 0000772   |
| F                                | leturn        | Т      | ake over  |

| <b>ム</b>                         | 🗉 80.7 %Air |  |  |
|----------------------------------|-------------|--|--|
| HOLD maint                       | 205 mbars   |  |  |
| Inner body change                | ges         |  |  |
| Max. changes                     | 004         |  |  |
| Count changes                    | 000         |  |  |
| Update sensor data after change: |             |  |  |
| Date                             | 09.06.05    |  |  |
| Serial number                    | 0000772     |  |  |
| Return                           | Take over   |  |  |

ISM sensors provide important tools for predictive maintenance.

The settings are made in the

• Maintenance menu / Module selection

For description of Sensor monitor and Adjust temp probe menu, see Pg 49.

### Autoclaving counter (ISM only)

When setting the sensor data, the maximum number of autoclaving procedures permitted must be specified. Then, each cycle can be recorded in the Maintenance menu. This shows how many autoclaving cycles are still permitted.

### Membrane body changes (ISM only)

During parameter setting, the maximum number of membrane body changes permitted must be specified. Then, each cycle can be recorded in the Maintenance menu (date, serial number). This shows how many changes are still permitted.

### Inner body changes (ISM only)

During parameter setting, the maximum number of inner body changes permitted must be specified.

Then, each change of an inner body can be recorded in the Maintenance menu (date, serial number). This shows how many changes are still permitted.

# ISM Diagnostics

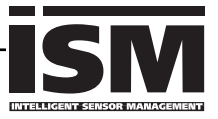

| A CA                  | 🖽 98 %Air       |
|-----------------------|-----------------|
|                       | □ 23.0 °C       |
| Sensor wear monitor   | or              |
| Membrane wear         |                 |
| Inner body wear       |                 |
| Sensor operating time | 312 d           |
| Autoclaving cycles    | 1 of 2          |
| CIP cycles            | 1 of 5          |
| Max. temperature      | 120 °C 10/01/05 |
| Return                |                 |

#### Sensor wear monitor (ISM only)

The Diagnostics menu provides single-glance information on the current sensor wear since the data for maximum load of membrane body and inner body are stored in the ISM sensor. Generally, the membrane body must be replaced more often than the inner body: The "Membrane wear" bargraph shows to what degree the membrane is used up. The inner body wear is not reset when a membrane body has been replaced - here, the load on the inner body is added up and represented as the total load on the inner body.

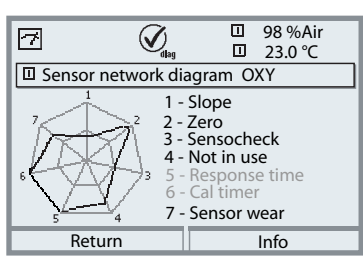

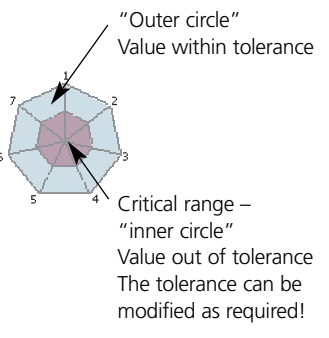

### Sensor network diagram

- Slope
- Zero
- Sensocheck
- (Not in use)
- Response time
- Calibration timer
- Sensor wear

The measured values are continuously monitored during the measurement process. The sensor network diagram provides at-a-glance information about critical parameters. If a tolerance limit has been exceeded, the respective parameter is flashing. Values in gray: Monitoring switched off. To switch on, refer to "Info".

# Setting diagnostics messages as favorite

Select menu: Parameter setting/System control/Function control matrix

### Secondary displays (1)

Here, additional values are displayed in the measuring mode according to the factory setting. When the respective softkey (2) is pressed, the process variables measured by the modules plus date or time are displayed.

In addition, you can use the **softkeys (2)** to control functions. To assign a function to a softkey, select

- Parameter setting/System control/
- Function control matrix (Fig.):

Function which can be controlled by softkeys:

- Parameter set selection
- KI recorder Start/Stop
- Favorites
- EC 400 (fully automated probe controller)

#### Favorites

Selected Diagnostics functions can be called up directly from the measuring mode using a softkey.

The following table (Pg 24) explains how to select favorites.

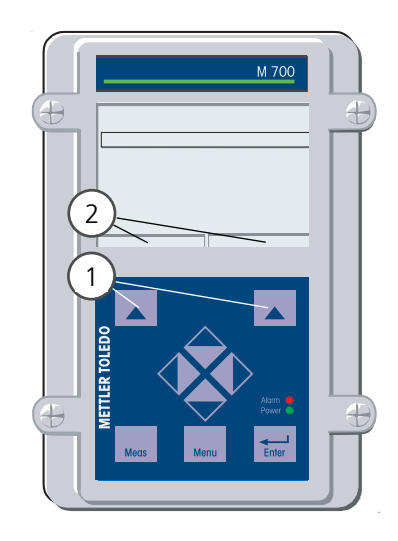

|                                                             | rol matr              | II<br>II<br>ix (Adn    | 98.1<br>25.6             | %Air<br>°C         |
|-------------------------------------------------------------|-----------------------|------------------------|--------------------------|--------------------|
| Input OK2<br>Left softkey<br>Right softkey<br>Profibus DO 2 | ParSet<br>O<br>O<br>O | KI rec.<br>O<br>O<br>O | ©Fav<br>-<br>⊙<br>⊛<br>- | EC 400<br><br><br> |
| Return                                                      |                       | ۲                      | Conne                    | ct                 |

#### Example:

"Favorites" to be selected with "Right softkey"

#### To select a softkey function:

Select desired function using arrow keys, press "Connect" softkey and confirm with **enter**.

#### **Deselect function:**

Press "Disconnect" softkey, confirm with **enter**.

| Menu                | Display                                                                                                    | Select favorites                                                                                                    |
|---------------------|----------------------------------------------------------------------------------------------------|----------------------------------------------------------------------------------------------------|
|                     | 7      98.1 %Air        98.1 %Air      0        240 mbar      0        24.3℃      ∑ Favorites menu                                                                                                    | <b>Favorites menu</b><br>Diagnostics functions can be called<br>up directly from the measuring mode<br>using a softkey.<br>The "Favorites" are selected in the<br>Diagnostics menu.                                                       |
| (V) <sub>dlag</sub> | Image: Select:    Image: Select:    Image: Select | Select favorites<br>Press menu key to select menu.<br>Select diagnostics using arrow keys,<br>confirm with enter. Then select<br>module and confirm with enter.                                                                           |
|                     | Image: Second system      Image: Second system      98.1 %Air        Image: Second system      25.0 °C        Image: Second system      25.0 °C        Image: Second system      Image: Second system        Image: Second system      Second system        Image: Second system      Second system                                                                                                    | Set/delete favorite:<br>"Set favorite" allows activation of<br>the selected diagnostic function<br>directly from the measuring mode via<br>softkey. The respective function is<br>marked with a heart icon (see<br>Softkey usage, Pg 23). |
|                     | <b>98.1</b> %Air<br><b>240</b> mbar<br>24.3°C © Favorites menu                                                                                                    | Pressing the <b>meas</b> key returns to<br>measurement. When the softkey has<br>been assigned to "Favorites",<br>"Favorites menu" is read in the sec-<br>ondary display (see "Function control<br>matrix", Pg 23).                        |

### Note:

When one of the softkeys has been assigned to the "Favorites menu" function, diagnostic functions which have been set as "Favorite" can be directly called up from the measuring mode.

# Practical advantages of ISM sensors (e.g. in biotech applications)

### CIP (Cleaning in Place) / SIP (Sterilize in Place)

CIP/SIP cycles are used for cleaning or sterilizing the process-wetted parts in the process. They are performed for biotech applications, for example. Depending on the application, one (hot acid, water) or more media (hot acid, water, hot alkaline solution, water) are used. The temperatures for CIP are around 80 °C, for SIP around 110 °C.

This procedure extremely stresses the sensors.

ISM sensors can release a message when a preset number of permitted CIP/SIP cycles is exceeded. This allows replacing the sensor in time.

#### Example of CIP cycle:

The device automatically recognizes the CIP and SIP cycles and correspondingly increments the counter. The user can specify the max. number of cycles and decide whether a message is to be generated when this number is exceeded.

These data are not overwritten even after sensor replacement. The number of CIP cycles is shown in the sensor wear monitor of the Diagnostics menu when an individual max value has been specified.

| As Consor wear mon                                                           | 98 %Air 240 mbar                               |
|------------------------------------------------------------------------------|------------------------------------------------|
| Membrane wear<br>Inner body wear                                             |                                                |
| Sensor operating tir<br>Autoclaving cycles<br>CIP cycles<br>Max. temperature | ne 316 d<br>1 of 2<br>1 of 5<br>120 ℃ 10/01/05 |
| Return                                                                       |                                                |

# Terminal plate O<sub>2</sub> 4700i(X) ppb module

### Terminal plate O<sub>2</sub> 4700i ppb module:

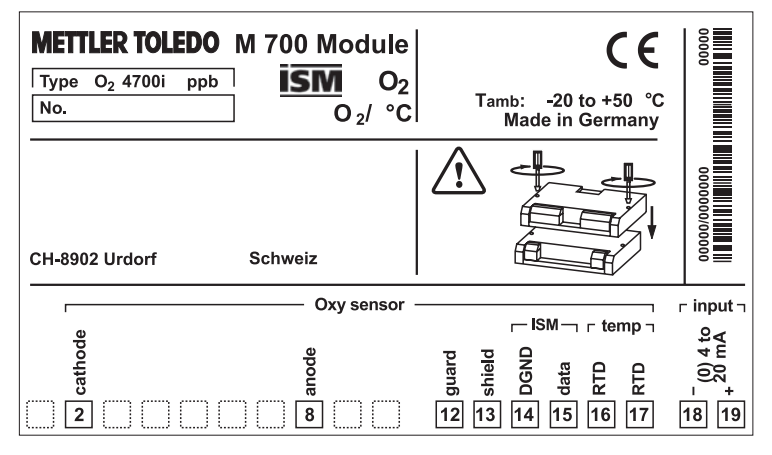

#### Terminal plate O<sub>2</sub> 4700iX ppb module:

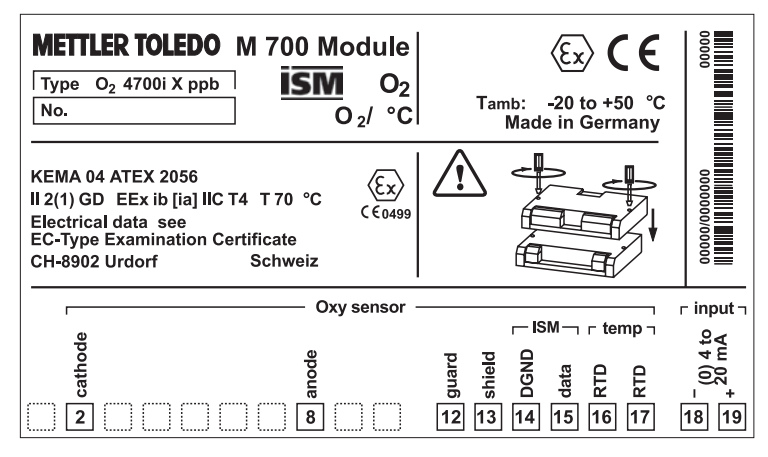

#### Attaching the terminal plates

The terminal plates of the lower modules can be sticked to the inner side of the door. This facilitates maintenance and service.

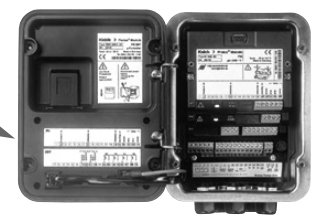

O<sub>2</sub> 4700i(X) ppb

# Inserting the module

Note: Be sure to connect the shielding properly!

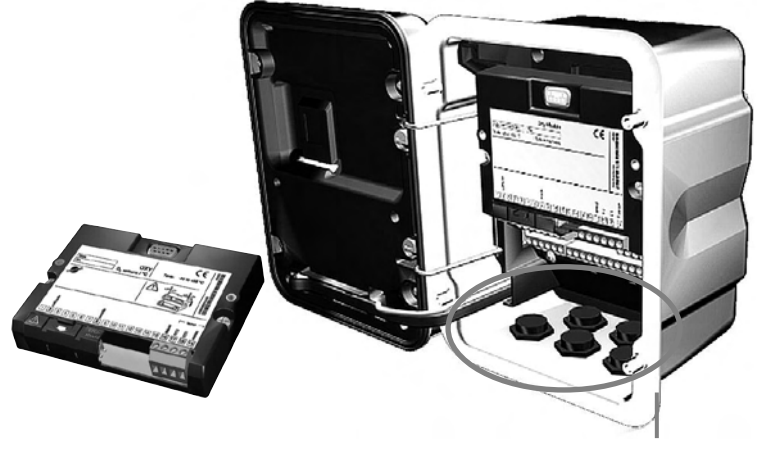

Terminals 2 and 8 are covered by an ESD shield. To connect the sensor cable, just pull it back. Make sure that the cable glands are tightly closed to protect against humidity.

- 1. Switch off power supply
- 2. Open the device (loosen the 4 screws at the front)
- 3. Place module in slot (D-SUB connector)
- 4. Tighten fastening screws of the module
- 5. Open ESD shielding cap (covering terminals 2 and 8)
- **6.** Connect sensor cable. To avoid interferences, the cable shielding must be completely covered by the ESD shielding cap.
- 7. Close ESD shielding cap (covering terminals 2 and 8)
- 8. Close device, tighten screws at the front
- 9. Switch on power supply
- 10. Set parameters (Pg 55)

# Wiring example (also ISM)

Mettler-Toledo InPro 6900 trace sensor or ISM sensor VP8 connection

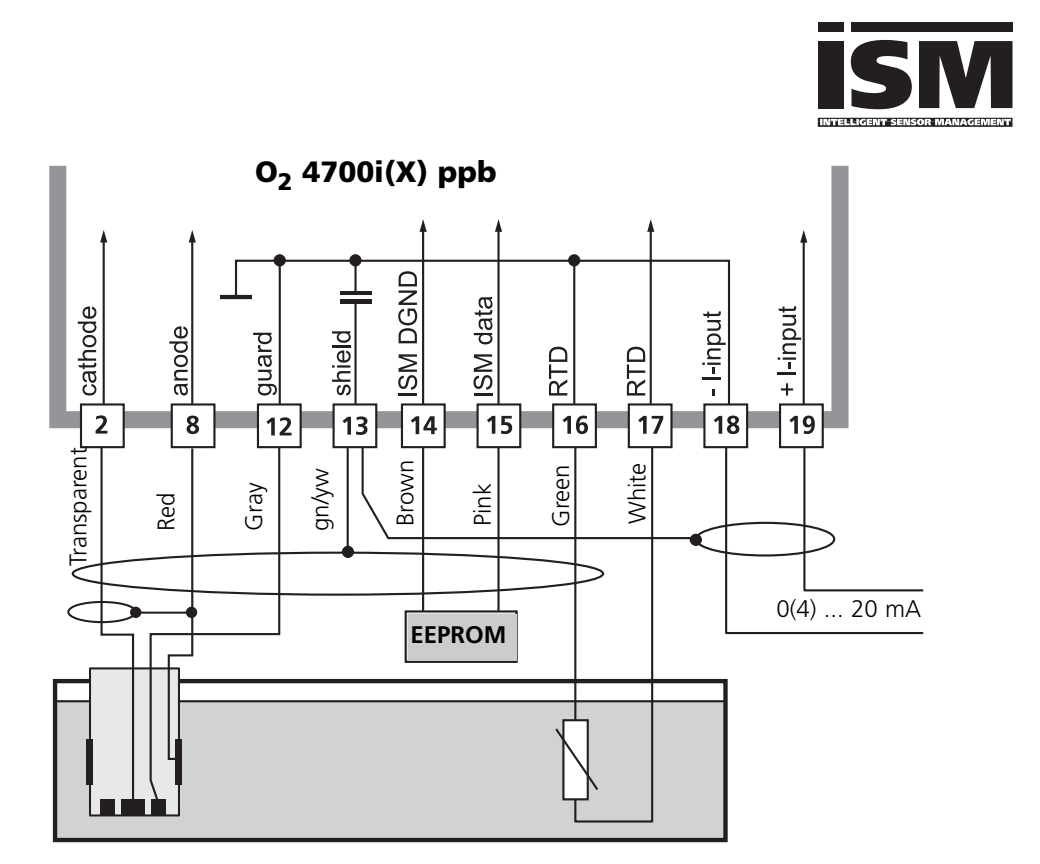

The signal from an external pressure transmitter can be fed in through the external current input. This allows pressure correction of the oxygen measurement. For parameter setting, see Pg 55.

### Note:

Without ISM functionality compatible to VP6 connection. In that case, terminals 14 and 15 are not connected.

# **Menu selection**

After switching on, the analyzer performs an internal test routine and automatically detects the number and type of modules installed. Then, the analyzer goes to measuring mode.

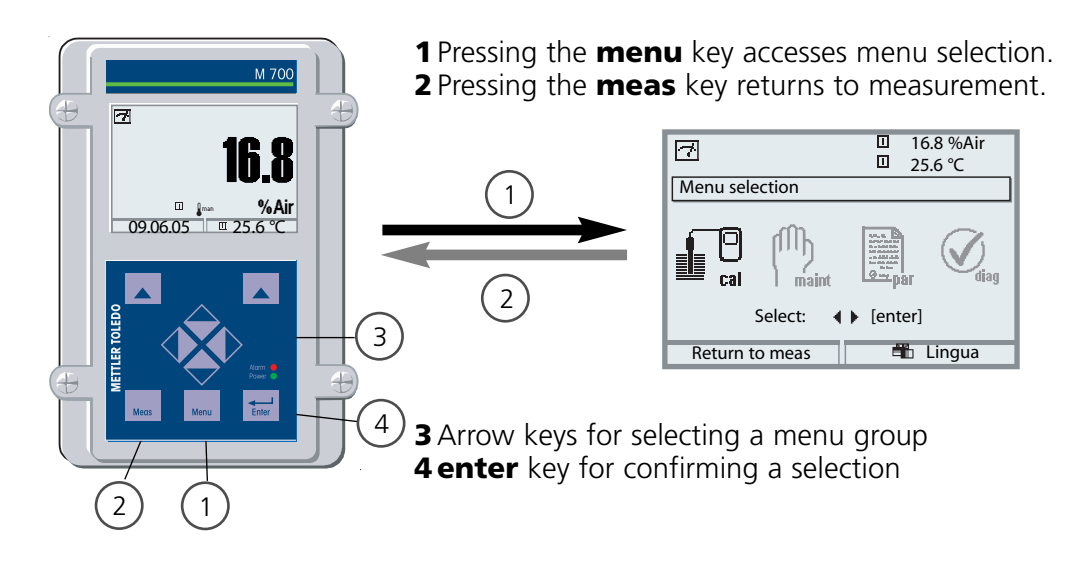

### Menu structure

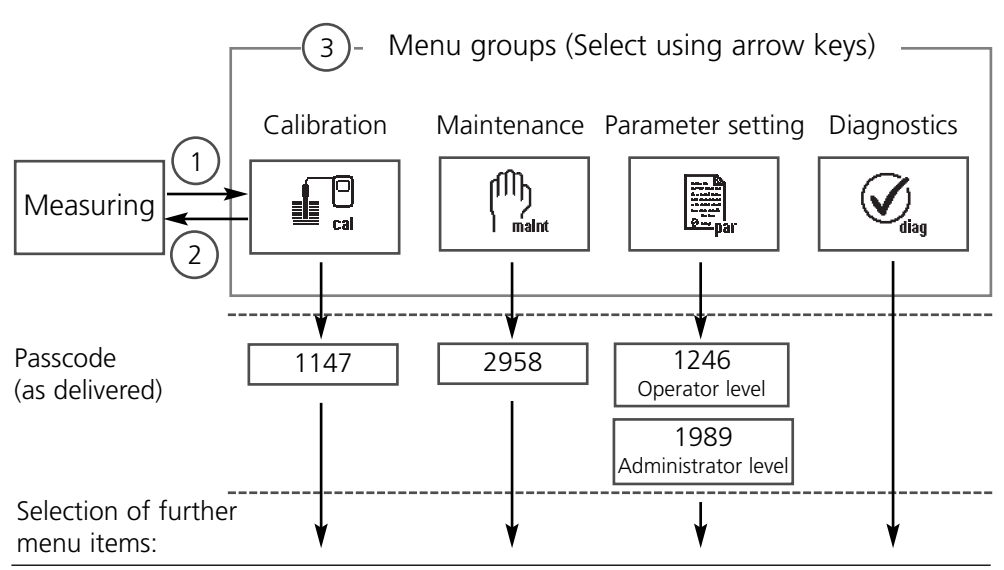

# Passcode entry

### Enter passcode:

Select the position using the left/right keys, then edit the number using the up/down keys. When all numbers have been entered, confirm with **enter**.

### To change a passcode

- Open the menu selection (menu key)
- Select parameter setting
- Administrator level, enter passcode
- Select System control: Passcode entry

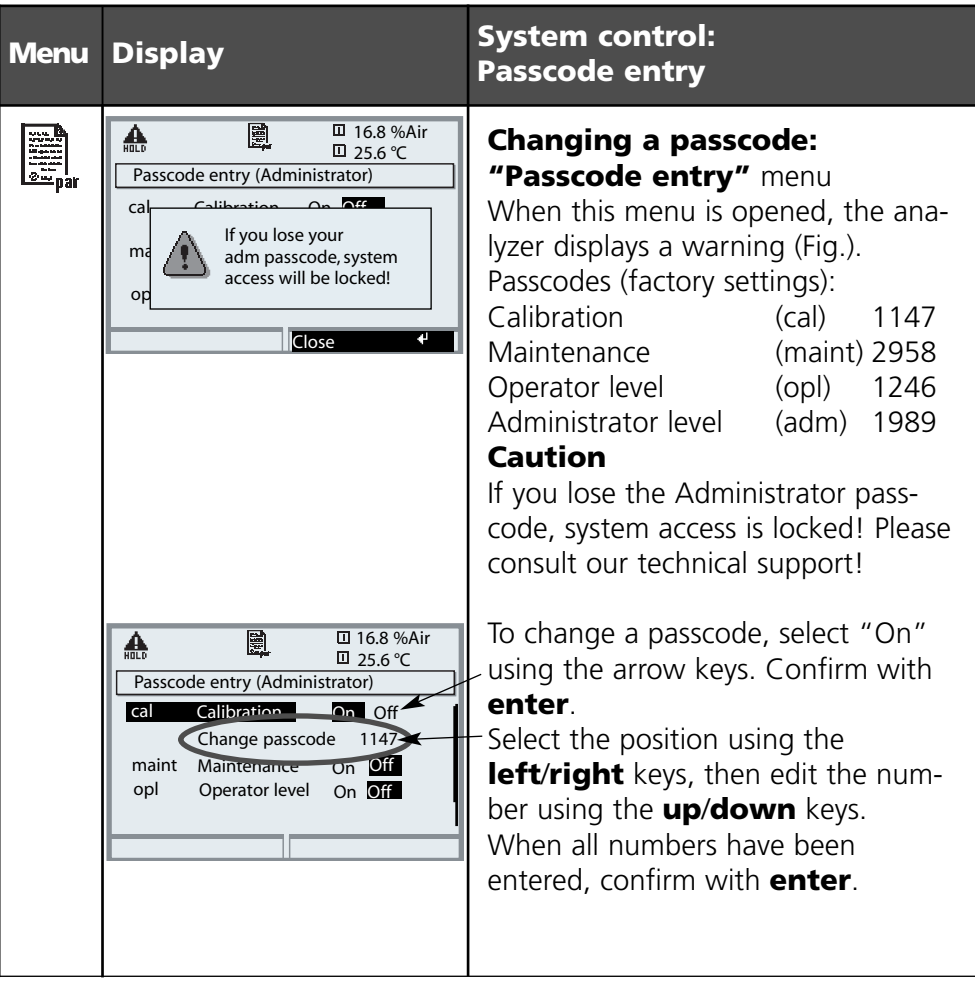

# Configuring the measurement display

Select menu: Parameter setting/Module FRONT/Measurement display

Pressing **meas (1)** returns the analyzer to the measuring mode from any function.

All process variables coming from the modules can be displayed. The table on the next page describes how to configure the measurement display.

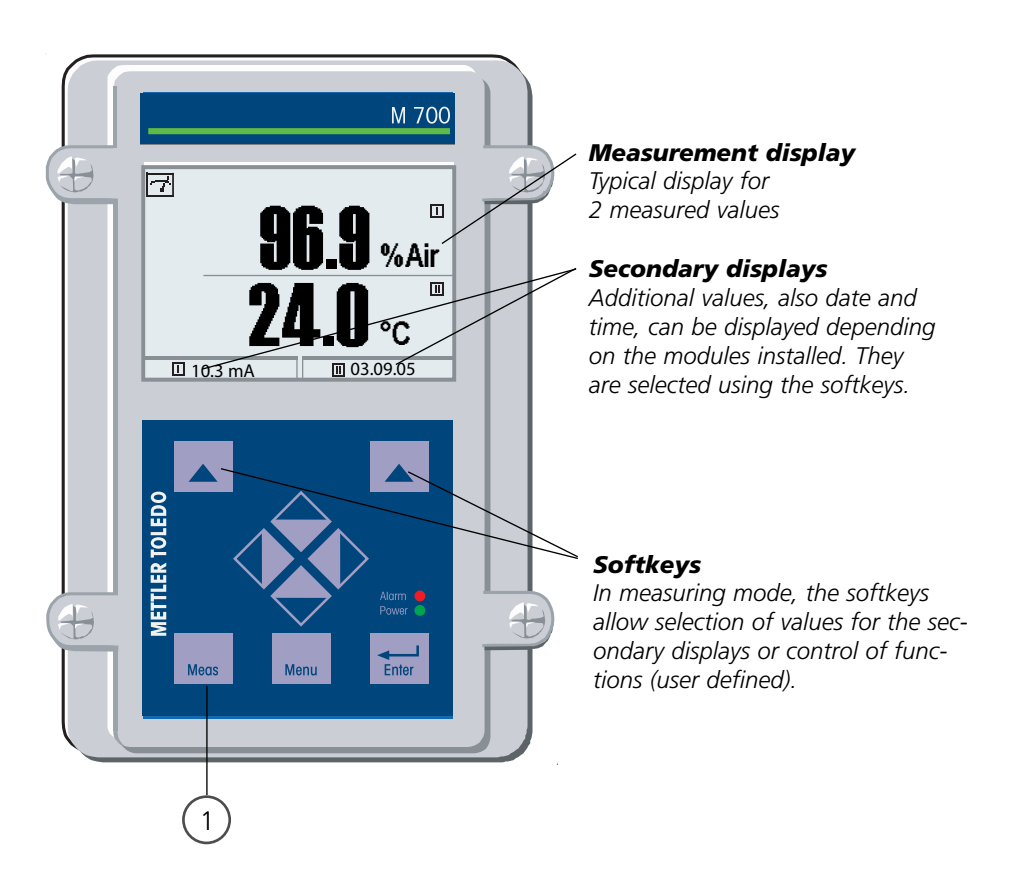

| Menu                                                                                                    | Display                                                                                                    | Configure measurement display                                                                                                    |
|----------------------------------------------------------------------------------------------------|----------------------------------------------------------------------------------------------------|----------------------------------------------------------------------------------------------------|
|                                                                                                    | Image: Select:      Image: Select:      Image                                                                                                    | <b>Configure measurement display</b><br>Press <b>menu</b> key to select menu.<br>Select parameter setting using arrow<br>keys, confirm with <b>enter</b> . Select:<br>"Administrator level": Passcode 1989<br>(For passcodes, see Pg 31) |
| and the second second | Image: Constraint of the system control      Image: Constraint of the system control      Image: Constraint of the system control <t< th=""><th>Parameter setting:<br/>Select "Module FRONT"</th></t<>                                                                                                    | Parameter setting:<br>Select "Module FRONT"                                                                                                    |
|                                                                                                    | Image: Second state of the second state of the second | M 700 FRONT:<br>Select "Measurement display"                                                                                                    |
|                                                                                                    | Main      Image: Balance of the second second         | Measurement display:<br>Set the number of primary values<br>(large display)<br>to be displayed                                                                                                    |
|                                                                                                    | Image: Second system      Image: Second system      16.9 %Air        Image: Second system      125.6 °C        Measurement display (Administrator)        Main display      Image: Second system        1st primary value      Image: Second system        2nd primary value      Image: Second system        Viewing angle      Image: Second system        Image: Image: Image: Second system      Image: Second system        Image: Abort      Image: Second system                                                                                                    | Select process variable(s) to be<br>displayed<br>and confirm with <b>enter</b> .<br>Pressing the <b>meas</b> key returns to<br>measurement.                                                                                              |

# **Calibration / adjustment**

**Note:** Function check active Current outputs and relay contacts behave as configured

- Calibration: Detecting deviations without readjustment
- Adjustment: Detecting deviations with readjustment

#### **Caution:**

Without adjustment every dissolved oxygen meter delivers an imprecise or wrong output value! After replacing the sensor, the electrolyte, or the sensor membrane, you must perform a calibration!

The resulting values must be taken over by an adjustment for calculating the measured variables (measured value display, output signals)!

#### Procedure

Every dissolved oxygen sensor has its individual slope and zero point. Both values are altered, for example, by aging. For sufficiently high accuracy of oxygen measurement, the meter must be regularly adjusted for the sensor data (calibration+adjustment).

### Sensor replacement (First Calibration)

After replacement of the sensor, electrolyte or sensor membrane, a "First Calibration" should be performed. During First Calibration, the sensor data are stored as reference values for the statistics.

The "Statistics" menu of Diagnostics (Pg 76) shows the deviations of zero, slope, calibration temperature, calibration pressure and response time of the last three calibrations with respect to the reference values of the First Calibration. This allows evaluation of the drift behavior and aging of the sensor.

### **Calibration/adjustment methods**

- Automatic calibration in water/air
- Product calibration (saturation/concentration)
- Data entry
- Zero point correction

### Adjustment

means that the values determined by a calibration are taken over. The values determined for zero and slope are entered in the calibration record. (Cal record can be called up in the Diagnostics menu for the module, see Pg 76).

These values are only effective for calculating the measured variables when the calibration has been terminated with an adjustment.

A passcode ensures that an adjustment can only be performed by an authorized person (Administrator).

The Operator can check the current sensor data by a calibration and inform the Administrator when there are deviations.

You can use the additional function SW 700-107 for granting access rights (passcodes) and for AuditTrail (continuous data recording and backup according to FDA 21 CFR Part 11).

### **Recommendations for calibration**

It is always recommended to calibrate in air. Compared to water, air is a calibration medium which is easy to handle, stable, and thus safe. In the most cases, however, the sensor must be dismounted for a calibration in air. When dealing with biotechnological processes which require sterile conditions, the sensor cannot be removed for calibration. Here, calibration must be performed with aeration directly in the process medium (e.g. after sterilization). In the field of biotechnology often saturation is measured and calibration is performed in the process medium (water) for reasons of sterility. For other applications where concentration is measured (water, waste water, etc.), calibration in air has proved to be useful.

### Common combination: process variable / calibration mode

| Measurement   | Calibration |
|---------------|-------------|
| Saturation    | Water       |
| Concentration | Air         |

If there is a temperature difference between the calibration medium and the measured medium, the sensor must be kept in the respective medium for several minutes before and after calibration in order to deliver stable measured values. The type of calibration pressure detection is preset during parameter setting (Pg 55).

# **Calibration / adjustment**

### Selecting a calibration method

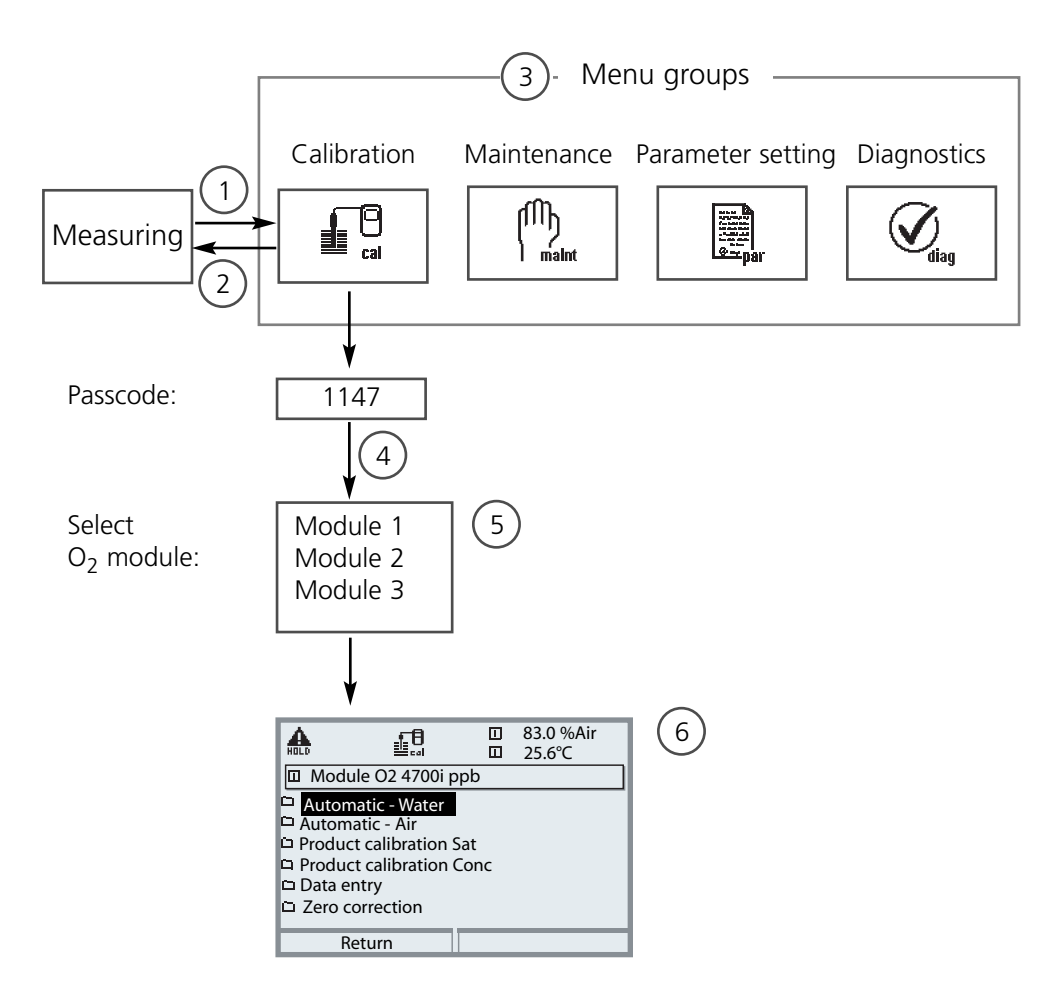

- O<sub>2</sub> module calibration: Select calibration method
- (1) Pressing the **menu** key accesses menu selection
- (2) Pressing the **meas** key returns to measurement from every level
- (3) Select Calibration menu group using the arrow keys
- (4) Press enter to confirm, enter passcode
- (5) Select  $O_2$  module, confirm with **enter**
- (6) Select calibration method
| Menu | Display                                                                                                    | Select calibration method                                                                                                    |
|------|----------------------------------------------------------------------------------------------------|----------------------------------------------------------------------------------------------------|
|      | Return to meas                                                                                                    | Call up calibration<br>Press menu key to select menu.<br>Select calibration using arrow keys,<br>confirm with <b>enter</b> , passcode 1147<br>(To change passcode:<br>Parameter setting/System control/<br>Passcode entry)<br>After passcode entry, the system is in<br>function check mode: Current out-<br>puts and relay contacts behave as<br>configured (BASE, Out, PID) until the<br>Calibration menu is exited.                  |
|      | Image: Second system     Image: Second system     Image: Second system       Image: Second system     Image: Second system     Image: Second system       Image: Second system     Image: Second system     Image: Second system       Image: Second system     Image: Second system     Image: Second system       Image: Second system     Image: Second system     Image: Second system       Return     Image: Second system     Image: Second system                                                                                                    | Calibration:<br>Select "Module O <sub>2</sub> ".                                                                                                    |
|      | Image: State of the state of the state o | Select a calibration method:<br>• Automatic - water (Pg 38)<br>• Automatic - air (Pg 40)<br>• Product calibration saturation (Pg 42)<br>• Product calibration concentration (Pg 44)<br>• Data entry (Pg 46)<br>• Zero point correction (Pg 47)<br>When you open the Calibration menu,<br>the analyzer automatically proposes<br>the previous calibration method.<br>If you do not want to calibrate,<br>"Return" with the left softkey. |

## **Calibration / adjustment**

Automatic calibration in water

#### Automatic calibration in water

The calibration value is always the oxygen saturation (referred to air). First, the slope is corrected using the 100 % value.

### During calibration the M 700 is in function check mode. Current

outputs and relay contacts behave as configured (BASE, Out, PID modules).

#### **Caution!**

Ensure sufficient medium flow to the sensor (see Specifications of dissolved oxygen sensors). The calibration medium must be in equilibrium with air. Oxygen exchange between water and air is very slow. Therefore, it takes a relatively long time until water is saturated with atmospheric oxygen. If there is a temperature difference between calibration medium and measured medium, the sensor must be kept in the respective medium for several minutes before and after calibration.

| Menu | Display                                                                                                    | Select calibration mode                                                                                                    |
|------|----------------------------------------------------------------------------------------------------|----------------------------------------------------------------------------------------------------|
|      | Image: Second system     Image: Second system     80.3 %Air       Image: Second system     Image: Second system     25.6°C       Image: Calibration     Image: Second system     1       Image: Second system     Image: Second system     1       Image: Second system     Image: Second system     1       Image: Second system     Image: Second system     1       Image: Second system     Image: Second system     1                                                                                                    | Select module: O <sub>2</sub> 4700i ppb<br>The analyzer is in function check<br>mode. Current outputs and relay<br>contacts behave as configured (BASE,<br>Out, PID). Confirm with <b>enter.</b>         |
|      | Image: Second system       80.3 %Air         Image: Second system       25.6°C         Image: Second system       25.6°C         Image: Second system       25.6°C         Image: Second system       25.6°C         Image: Second system       25.6°C         Image: Second system       25.6°C         Image: Second system       26.6°C         Image: Automatic - Air       27.6°C         Image: Automatic - Air       27.6°C | - Select calibration method<br>"Automatic - Water"<br>Remove sensor and immerse it in cal<br>medium (air-saturated water), ensure<br>sufficient medium flow to the sensor.<br>Confirm with <b>enter.</b> |

| Menu | Display                                                                                                    | Automatic calibration<br>in water                                                                                                    |
|------|----------------------------------------------------------------------------------------------------|----------------------------------------------------------------------------------------------------|
|      | Automatic - Water<br>Cal medium: Air-sat. water<br>When changing sensors perform<br>First cal for statistics!<br>Sensor replacement<br>Input cal pressure<br>Return<br>Start<br>4                                                                                                    | Display of selected calibration medi-<br>um (Air-sat. water)<br>Sensor replacement: Pg 34<br>Enter cal pressure if "manual" has<br>been configured (Pg 55)<br>Start with softkey or <b>enter</b>                                                                                                    |
|      | Automatic - Water       Image: Base of the second second sec | Drift check.<br>Display during calibration<br>• Sensor current<br>• Calibration temperature<br>• Calibration pressure<br>• Response time<br>Waiting time can be reduced by<br>pressing <b>enter</b> (without drift check:<br>reduced accuracy of calibration val-<br>ues!). From the response time, you<br>see how long it takes the sensor to<br>deliver a stable signal. If the signal<br>or the measured temperature fluctu-<br>ate greatly, the calibration procedure<br>is aborted after 2 min. Calibration<br>must be re-started. If successful,<br>place sensor in process, end calibra-<br>tion with softkey or <b>enter</b> |
|      | Image: Application data record     Image: Bpt data record     Image: Bpt data record       Image: Calibration data record     Image: Calibration data record       Image: Calibration data record     Image: Calibration data record       Image: Calibration data record <td< th=""><th><b>Adjustment</b><br/>Press "Adjust" to take over the values determined during calibration<br/>for calculating the measured vari-<br/>ables. See Page 48.</th></td<>                                                                                                    | <b>Adjustment</b><br>Press "Adjust" to take over the values determined during calibration<br>for calculating the measured vari-<br>ables. See Page 48.                                                                                                    |

## **Calibration / adjustment**

Automatic calibration in air

#### Automatic calibration in air

The calibration value is always the oxygen saturation (referred to air). The slope value is corrected. If you do not know the exact value of the relative humidity of the air used, you can take the following standard values for a sufficiently precise calibration:

- Ambient air: 50 % (average)
- Bottled gas (synthetic air): 0 %

### During calibration the M 700 is in function check mode.

Current outputs and relay contacts behave as configured (BASE, Out, PID). **Caution!** 

The sensor membrane must be dry. Be sure to keep temperature and pressure constant during calibration. If there is a temperature difference between calibration medium and measured medium, the sensor must be kept in the respective medium for several minutes before and after calibration.

| Menu | Display                                                                                                    | Select calibration mode                                                                                                    |
|------|----------------------------------------------------------------------------------------------------|----------------------------------------------------------------------------------------------------|
|      | Module O2 4700i ppb       Module O2 4700i ppb       Module PH 2700i       Module Cond Ind 7700                                                                                                    | Select module: O <sub>2</sub> 4700i ppb<br>The analyzer is in function check<br>mode. Current outputs and relay<br>contacts behave as configured (BASE,<br>Out, PID). Confirm with <b>enter.</b> |
|      | Return i Into<br>Return i Into<br>80.3 %Air<br>25.6°C<br>Module O2 4700i ppb<br>Automatic - Water<br>Automatic - Vater<br>Product calibration Sat<br>Product calibration Conc<br>Data entry<br>Zero correction<br>Return | Select calibration method<br>"Automatic - Air"<br>Remove sensor and place it in air.<br>Confirm with <b>enter.</b>                                                                               |

| Menu | Display                                                                                                    | Automatic calibration<br>in air                                                                                                    |
|------|----------------------------------------------------------------------------------------------------|----------------------------------------------------------------------------------------------------|
|      | Automatic - Air<br>Cal medium: Air-sat. water<br>When changing sensors perform<br>First cal for statistics!<br>Sensor replacement<br>Relative humidity 0050%<br>Input cal pressure 1013 mbars<br>Return Start 4                                                                                                    | <ul> <li>Cal medium: Air</li> <li>Select: First Calibration (Pg 34)</li> <li>Enter relative humidity, e.g.:</li> <li>Ambient air: 50 %</li> <li>Bottled gas: 0 %</li> <li>Enter cal pressure if "manual" has been configured (Pg 55)</li> <li>Start with softkey or <b>enter</b></li> </ul>                                                                                                    |
|      | Image: Second state of the second state of the second s | <ul> <li>Drift check.</li> <li>Display during calibration</li> <li>Sensor current, calibration temp, cal pressure and response time.</li> <li>Waiting time can be reduced by pressing "End" (without drift check: reduced accuracy of calibration values!). From the response time, you see how long it takes the sensor to deliver a stable signal. If the signal or the measured temperature fluctuate greatly, the calibration procedure is aborted after about 2 min.</li> <li>Calibration must be re-started. If successful, place sensor in process, end calibration with softkey or enter</li> </ul> |
|      | Image: Second system       Image: Second system       80.3 %Air         Image: Second system       Image: Second system       25.6 °C         Image: Second system       Calibration data record       08/12/05 15:20         Cal mode       Automatic - Air       Zero         Cal mode       Automatic - Air       2ero         Slope       +059.3 nA       Response time       0070 s         End       Adjust       4                                                                                                    | <b>Adjustment</b><br>Press "Adjust" to take over the values determined during calibration<br>for calculating the measured variables. See Page 48.                                                                                                    |

## **Calibration / adjustment**

Product calibration: Saturation

# Product calibration: Saturation (Calibration with sampling)

When the sensor cannot be removed – e.g. for sterility reasons – its slope can be determined with "sampling". To do so, the currently measured saturation value of the process is stored by the analyzer. Directly afterwards, a reference value is determined using a portable meter, for example. The reference value is entered into the measuring system. From the difference between measured value and reference value, the analyzer calculates the sensor slope. With low saturation values, the analyzer corrects the zero point, with high values the slope.

During calibration the M 700 is in function check mode.

Current outputs and relay contacts behave as configured (BASE, Out, PID). **Caution!** 

The reference value must be measured at temperature and pressure conditions similar to those of the process.

| Menu | Display                                                                                                    | Product calibration: Saturation                                                                                                    |
|------|----------------------------------------------------------------------------------------------------|----------------------------------------------------------------------------------------------------|
|      | Image: Second system   Image: Second system   Image: Second system   Second system     Image: Second system   Image: Second system   Image: Second system   Second system     Image: Second system   Image: Second system   Image: Second system   Second system     Image: Second system   Image: Second system   Image: Second system   Second system     Image: Second system   Image: Second system   Image: Second system   Second system     Image: Second system   Image: Second system   Image: Second system   Second system     Image: Second system   Image: Second system   Image: Second system   Second system     Image: Second system   Image: Second system   Image: Second system   Second system     Image: Second system   Image: Second system   Image: Second system   Second system     Image: Second system   Image: Second system   Image: Second system   Second system     Image: Second system   Image: Second system   Image: Second system   Second system     Image: Second system   Image: Second system   Image: Second system   Second system     Image: Second system   Image: Second system   Image: Second system   Second system     Image: Second system   Image: Second system   Image: Second system   Second system     Image: Second system   Image: Second system   Image: Second system     Image: Second system   Image: Second s | Select module: O <sub>2</sub> 4700i ppb<br>The analyzer is in function check<br>mode. Current outputs and relay<br>contacts behave as configured (BASE,<br>Out, PID). Confirm with <b>enter.</b> |
|      | Return i Info                                                                                                    |                                                                                                    |
|      | Mote<br>■ Module O2 4700i ppb<br>□ Automatic - Water<br>© Automatic Autor                                                                                                    | <ul> <li>Select calibration method</li> <li>"Product calibration-Sat"</li> </ul>                                                                                                    |
|      | Product calibration Sat     Product calibration Conc     Data entry     Zero correction                                                                                                    | Confirm with <b>enter.</b>                                                                                                    |
|      | Return                                                                                                    |                                                                                                    |

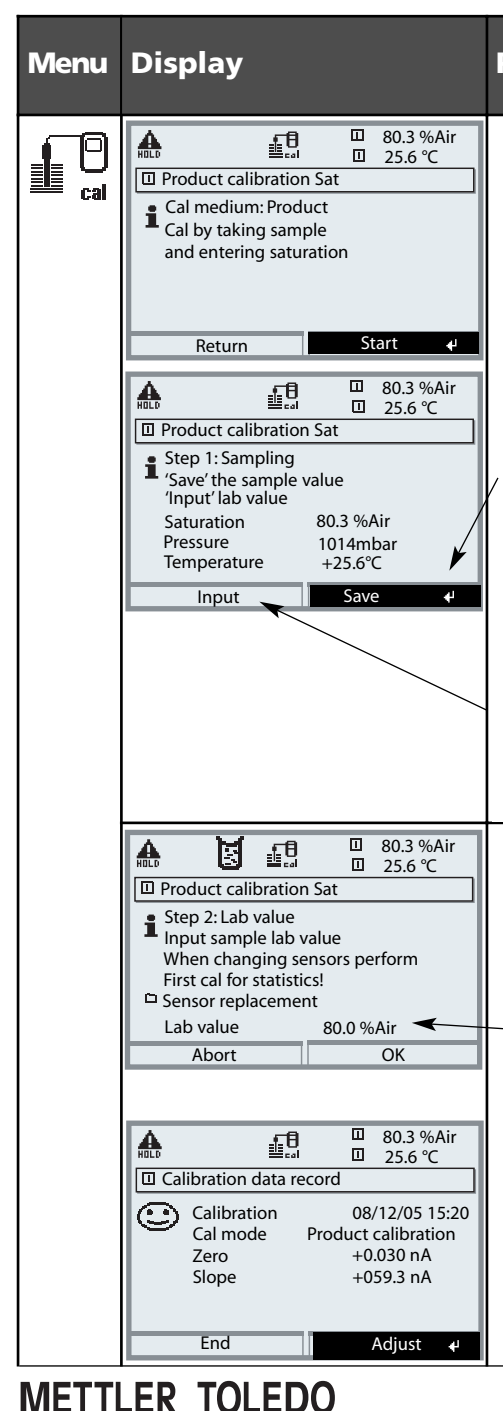

### **Product calibration: Saturation**

### **Product calibration Sat**

Product calibration is performed in 2 steps. Prepare reference measurement (e.g. with portable meter), start with softkey or **enter** 

### Step 1

Take sample. Store measured value and temperature at the moment of sampling ("Save" softkey or **enter**) Press **meas** to return to measurement.

### **Exception:**

Sample value can be measured on the site and be entered immediately. To do so, press "Input" softkey.

### Step 2

Lab value has been measured. When you open the Product calibration menu again, the display shown on the left appears: Enter reference value ("Lab value").

Confirm with "OK".

### Adjustment

Press "Adjust" to take over the values determined during calibration for calculating the measured variables. See Page 48.

## **Calibration / adjustment**

Product calibration: Concentration

# Product calibration: Concentration (Calibration with sampling)

When the sensor cannot be removed – e.g. for sterility reasons – its slope can be determined with "sampling". To do so, the currently measured concentration value of the process is stored by the analyzer. Directly afterwards, a reference value is determined using a portable meter, for example. The reference value is entered into the measuring system. From the difference between measured value and reference value, the analyzer calculates the sensor slope. With low concentration values, the analyzer corrects the zero point, with high concentrations the slope.

#### During calibration the M 700 is in function check mode.

Current outputs and relay contacts behave as configured (BASE, Out, PID). **Caution!** 

The reference value must be measured at temperature and pressure conditions similar to those of the process.

| Menu | Display                                                                                                    | Product calibration:<br>Concentration                                                                                                    |
|------|----------------------------------------------------------------------------------------------------|----------------------------------------------------------------------------------------------------|
|      | Image: Second second second | Select module: O <sub>2</sub> 4700i ppb<br>The analyzer is in function check<br>mode. Current outputs and relay<br>contacts behave as configured (BASE,<br>Out, PID). Confirm with <b>enter.</b> |
|      | Metunin     1     Inito       Module O2 4700i ppb     25.6°C       Module O2 4700i ppb       Automatic - Water       Product calibration Sat       Product calibration Conc       Data entry       Zero correction       Return                                                                                                    | <ul> <li>Select calibration method</li> <li>"Product calibration Conc"</li> <li>Confirm with <b>enter.</b></li> </ul>                                                                            |

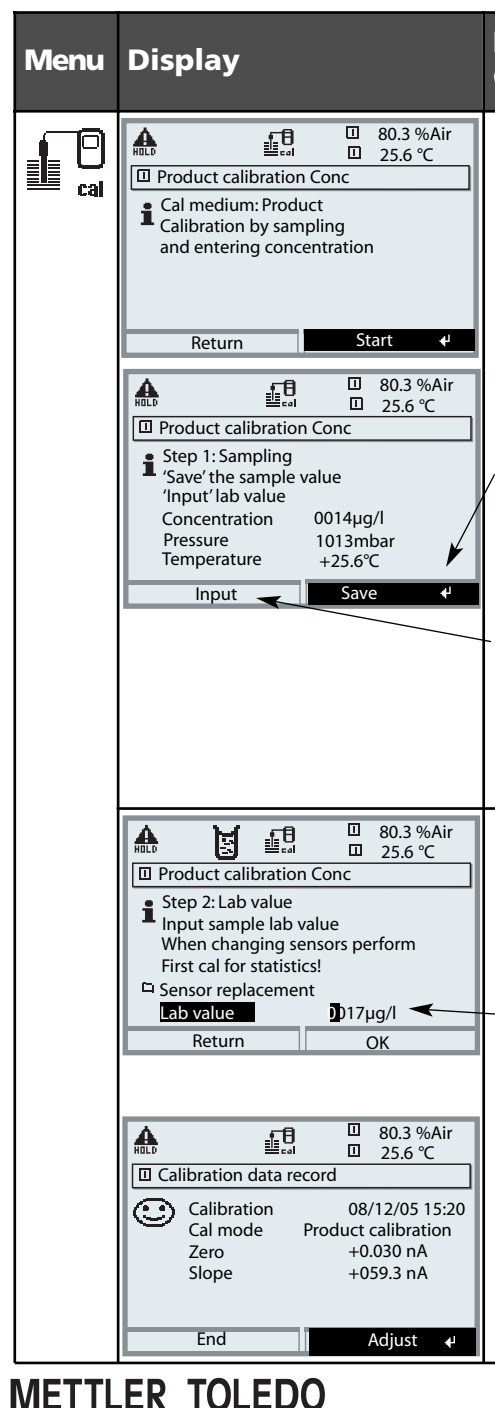

#### Product calibration: Concentration

### **Product calibration Conc**

Product calibration is performed in 2 steps. Prepare reference measurement (e.g. with portable meter), start with softkey or **enter** 

### Step 1

Take sample. Store measured value and temperature at the moment of sampling ("Save" softkey or **enter**) Press **meas** to return to measurement.

### **Exception:**

Sample value can be measured on the site and be entered immediately. To do so, press "Input" softkey.

### Step 2

Enter reference value ("Lab value"). When you open the Product calibration menu again, the display shown on the left appears:

Enter reference value ("Lab value"). Confirm with "OK".

### Adjustment

Press "Adjust" to take over the values determined during calibration for calculating the measured variables. See Page 48.

## **Calibration / adjustment**

Data entry of premeasured sensors - not required for ISM sensors -

#### Data entry of premeasured sensors

Entry of values for slope and zero point of a sensor, related to 25 °C, 1013 mbars.

#### During calibration the M 700 is in function check mode.

Current outputs and relay contacts behave as configured (BASE, Out, PID).

Slope = Sensor current at 100 % atmospheric oxygen, 25 °C, 1013 mbars

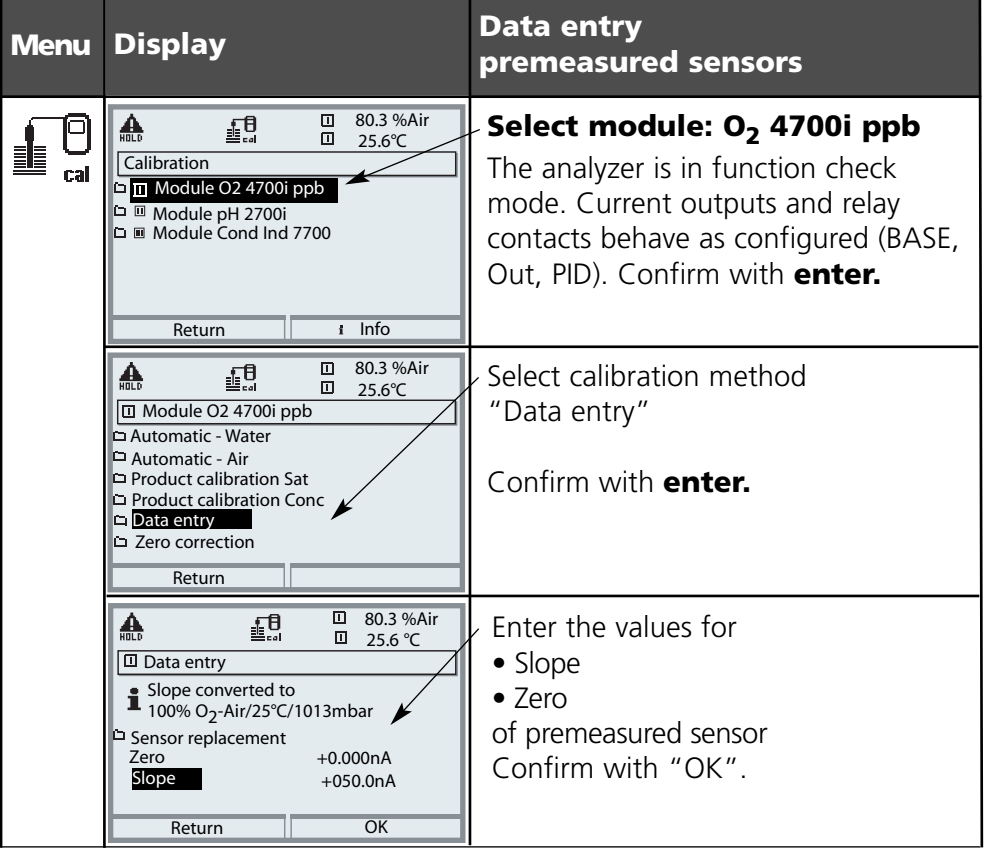

## **Calibration / adjustment**

Zero correction

#### **Zero correction**

The sensors of the InPro 6800 Series have a very low zero point current. Therefore, a zero calibration is only required for measurement of oxygen traces.

If a zero point correction is performed, the sensor should remain for at least 10 to 30 minutes in the calibration medium in order to obtain stable, nondrifting values. During zero point correction, a drift check is not performed. Zero point current of a properly functioning sensor is notably less than 0.5 % of air current.

| Menu | Display                                                                                                    | Zero correction                                                                                                    |
|------|----------------------------------------------------------------------------------------------------|----------------------------------------------------------------------------------------------------|
| cal  | Math     ■     80.3 %Air       Calibration     25.6°C       ■     ■       Module O2 4700i ppb       ■     ■       ■     Module PH 2700i       □     ■       ■     Module Cond Ind 7700                                                                                                    | Select module: O <sub>2</sub> 4700i ppb<br>The analyzer is in function check<br>mode. Current outputs and relay<br>contacts behave as configured (BASE,<br>Out, PID). Confirm with <b>enter.</b> |
|      | Return     I     Info       Mate     Image: State State Stat                                                  | <ul> <li>Select calibration method</li> <li>"Zero correction"</li> <li>Confirm with <b>enter.</b></li> </ul>                                                                                     |
|      | Image: Second second second | Zero point correction:<br>Display of measured sensor current<br>• Enter input current<br>for zero point<br>Confirm with "OK".<br>Adjustment: see Page 48.                                        |

# Adjustment

Taking over the determined calibration parameters for calculating the measured value

### Adjustment

means that the values determined by a calibration are taken over. The values determined for zero and slope are entered in the calibration record. (Cal record can be called up in the Diagnostics menu for the module).

These values are only effective for calculating the measured variables when the calibration has been terminated with an adjustment.

A passcode ensures that an adjustment can only be performed by an authorized person (Administrator).

The Operator can check the current sensor data by a calibration and inform the Administrator when there are deviations.

You can use the additional function SW 700-107 for granting access rights (passcodes) and for Audit Trail (data recording and backup according to FDA 21 CFR Part 11).

| Menu | Display                                                                                                    | Adjustment after calibration                                                                                                    |
|------|----------------------------------------------------------------------------------------------------|----------------------------------------------------------------------------------------------------|
|      | Image: Second system     Image: Second system     Image: Second system       Image: Second system     Image: Second system     Image: Second system       Image: Second system     Image: | Administrator<br>With the corresponding access rights,<br>the device can immediately be adjust-<br>ed after calibration. The calibration<br>values are taken over for calculating<br>the measured variables.                                                                                                    |
|      | Module O2 4700i ppb         Module O2 4700i ppb         Stored calibration data record Calibration 08/12/05 12:44         Start new calibration         View/adjust calibration data record         Return                                                                                                    | <b>Operator</b> (without Administrator rights)<br>After calibration, change to measur-<br>ing mode. Inform Administrator.<br>When opening the menu<br>(Calibration, respective module), the<br>Administrator sees all data of the last<br>calibration and can take over the val-<br>ues or perform a new calibration. |

## Maintenance

Sensor monitor, temperature probe adjustment **Note:** Function check active (Parameter setting: BASE, Out, PID modules)

| Menu                                                                                                    | Display                                                                                                    | Maintenance                                                                                                    |
|----------------------------------------------------------------------------------------------------|----------------------------------------------------------------------------------------------------|----------------------------------------------------------------------------------------------------|
| Imaint       Imaint       80.7 % Air<br>25.6°C       Call up Main         Menu selection       Imaint       Imaint       From the meas         Press       menu keys       Select:       Imaint       Imaint         Select:       Imaint       Imaint       Imaint       Select       Select         Return to meas       Imaint       Imaint       Imaint       Imaint       Select       Select         Return to meas       Imaint       Imaint       Imaint       Imaint       Select       Select       Select         Return to meas       Imaint       Imaint       Imaint       Imaint       Select       Select                                                                                                    | <b>Call up Maintenance</b><br>From the measuring mode:<br>Press <b>menu</b> key to select menu.<br>Select Maintenance (maint) using<br>arrow keys, confirm with <b>enter</b> .<br>Enter passcode 2958<br>(For passcodes, see Pg 31)<br>Then select "Module O <sub>2</sub> ".                                                                                                    |                                                                                                    |
|                                                                                                    | Image: Non-Structure     Image: Non-Structure     Image: Non-Structure       Image: Non-Structure     Image: Non-Structure     Image: Non-Structure       Image: Non-Structure     Image: Non-Structure     Image: Non-Structure | <b>Sensor monitor</b><br>During maintenance, the sensor mon-<br>itor allows validation of the sensor by<br>immersing it in a known solution, for<br>example, and checking the values<br>measured. |
| Return       Temp p         Image: Image: | <b>Temp probe adjustment</b><br>This function allows you to compen-<br>sate for the individual temperature<br>probe tolerance and the influence of<br>the lead resistances to increase accu-<br>racy of temperature measurement.<br>Adjustment may only be carried out<br>when the process temperature is<br>precisely measured using a calibrated<br>reference thermometer! The measure-<br>ment error of the reference thermo-<br>meter should be less than 0.1 °C.<br>Adjustment without precise measure-<br>ment might result in considerable<br>deviations of the measured value<br>display!                                                                                                    |                                                                                                    |

## **Parameter setting: Operating levels**

Viewing level, Operator level, Administrator level **Note:** Function check active (Parameter setting: BASE, Out, PID modules)

| Menu                                                             | Display                                                                                                    | Viewing level, Operator level,<br>Administrator level                                                                                                    |
|------------------------------------------------------------------|----------------------------------------------------------------------------------------------------|----------------------------------------------------------------------------------------------------|
| orn<br>Sorn<br>Sorn<br>Sorn<br>Sorn<br>Sorn<br>Sorn<br>Sorn<br>S | Image: Select:       Image: Select:       Image                                                                                                    | <b>Call up parameter setting</b><br>From the measuring mode:<br>Press <b>menu</b> key to select menu.<br>Select parameter setting using arrow<br>keys, confirm with <b>enter</b> .                                                                |
|                                                                  | □       80.7 %Air         □       25.6° C         Parameter setting         □       Viewing level         (All Data) view         ⓐ       Operator level         (Operation Data) opl         ⓐ       Administrator level                                                                                                    | Administrator level<br>Access to all functions, also passcode<br>setting.<br>Releasing or blocking function for<br>access from the Operator level.                                                                                                |
|                                                                  | Return  Return | Functions which can be blocked for<br>the Operator level are marked with<br>the "lock" symbol.<br>The functions are released or<br>blocked using the softkey.                                                                                     |
|                                                                  | Module FRONT M 700-011 (Administrator)         Languages       English         Measurement display         Measurement recorder         KI recorder         Return                                                                                                    | Operator level<br>Access to all functions which have<br>been released at the Administrator<br>level. Blocked functions are displayed<br>in gray and cannot be edited (Fig.).<br>Viewing level<br>Display of all settings.<br>No editing possible! |

## **Parameter setting: Lock functions**

Administrator level: Enable / lock functions for Operator level **Note:** Function check active (Parameter setting: BASE, Out, PID modules)

| Menu                          | Display                                                                                                    | Administrator level:<br>Enable / lock functions                                                                                                    |
|-------------------------------|----------------------------------------------------------------------------------------------------|----------------------------------------------------------------------------------------------------|
|                               |                                                                                                    | <b>Example:</b> Blocking access to the calibration adjustments (O <sub>2</sub> module) from the Operator level                                                                                               |
| ver<br>ver<br>⊗<br>wer<br>par | Image: Image: Image                            | <b>Call up parameter setting</b><br>Select Administrator level.<br>Enter passcode (1989).<br>Select "Module O <sub>2</sub> " using arrow<br>keys, confirm with <b>enter</b> .                                |
|                               | A Constraint of the second second secon | Select "Cal preset values" using arrow<br>keys.<br>"Block" with softkey.                                                                                                    |
|                               | Induction     Induction     Induction   | Now, the "Cal preset values" line is<br>marked with the "lock" icon. This<br>function cannot be accessed from the<br>Operator level any more. The softkey<br>function changes to "Release".                  |
| anpar                         | Addition (Additional and the second second se  | <b>Call up parameter setting</b><br>Select <u>Operator level</u> , passcode (1246).<br>Select "Module O <sub>2</sub> ". Now, the locked<br>function is displayed in gray and<br>marked with the "lock" icon. |

**METTLER TOLEDO** 

# Setting the module parameters

Call up parameter setting

Note: Function check active (Parameter setting: BASE, Out, PID modules)

| Menu                                                                                                    | Display                                                                                                    | Parameter setting                                                                                                    |
|----------------------------------------------------------------------------------------------------|----------------------------------------------------------------------------------------------------|----------------------------------------------------------------------------------------------------|
| and the second second s | Image: Select:       Image: Select:       Image: Select:       Image: Select:         Return to meas       Image: Select:       Image: Select:       Image: Select:                                                                                                    | <b>Call up parameter setting</b><br>From the measuring mode:<br>Press <b>menu</b> key to select menu.<br>Select parameter setting using arrow<br>keys, confirm with <b>enter</b> .<br>Passcode 1989 (To change passcode:<br>Parameter setting/System control/<br>Passcode entry) |
|                                                                                                    | A in the second second s | Select "Module O <sub>2</sub> ".<br>Confirm with <b>enter.</b>                                                                                                    |
|                                                                                                    | Image: Image:                          | Select parameter using arrow keys, confirm with <b>enter.</b>                                                                                                    |

### **Function check**

During parameter setting the analyzer is in "function check" mode: Current outputs and relay contacts behave as configured. See instruction manuals of communication modules (e.g. Out, free download at www.mtpro.com).

# Setting the sensor data parameters

Sensor data / Sensor monitoring details **Note:** Function check active

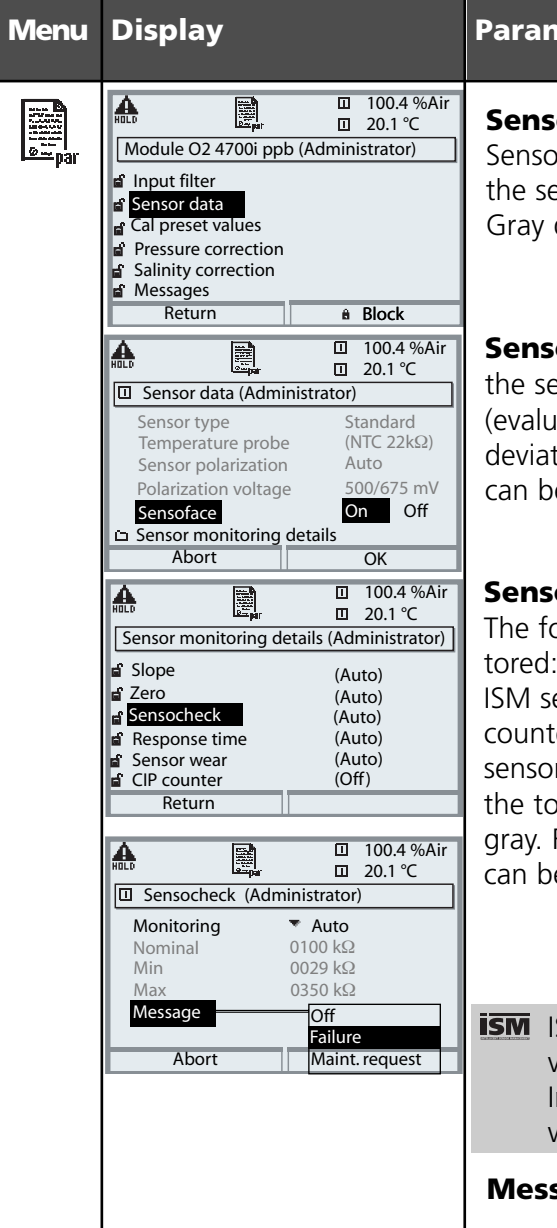

#### **Parameter selection**

**Sensor data** (see Pg 55) Sensor data are preset depending on the sensor type. Gray display lines cannot be edited.

**Sensoface** provides information on the sensor condition (evaluating the sensor data). Great deviations are signaled. Sensocheck can be switched off.

#### Sensor monitoring details

The following parameters are monitored: Slope, zero, response time, for ISM sensors also sensor wear, CIP/SIP counter, autoclaving counter, and sensor operating time. For "Auto", the tolerance limits are displayed in gray. For "Individual", the settings can be specified by the user.

ISM sensors automatically provide most of the default settings. Individual settings are <u>not</u> overwritten.

Message (see Pg 56)

## Sensoface 🙂

Sensoface is a graphic indication of the sensor condition. Prerequisite: Sensocheck must have been activated during parameter setting.

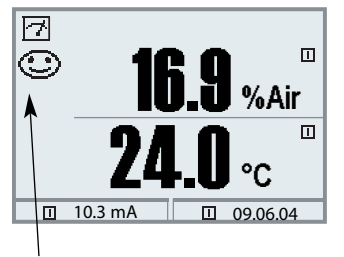

### Sensocheck:

Automatic monitoring of membrane and electrolyte

The "smileys" provide information on wear and required maintenance of the sensor ("friendly" - "neutral" - "sad").

| Parameter                      | Critical range                                                      |                      |  |  |  |
|--------------------------------|---------------------------------------------------------------------|----------------------|--|--|--|
|                                | Sensor Type A                                                       | Sensor Type B        |  |  |  |
| Slope*                         | < 30 nA or > 110 nA                                                 | < 225 nA or > 525 nA |  |  |  |
| Zero                           | < -0.6 nA or > 0.6 nA < -1 nA or > 1 nA                             |                      |  |  |  |
| Sensocheck<br>(Ref. impedance) | 0.3*R or > 3.5*R<br>however always R < 20 kohms or > 4 Mohms, resp. |                      |  |  |  |
| Response time                  | > 600 s                                                             |                      |  |  |  |
| Cal timer                      | when 80 % expired                                                   |                      |  |  |  |
| Sensor wear                    | as specified (ISM sensors only)                                     |                      |  |  |  |

### Sensoface criteria

\* "Slope": Sensor current value with oxygen saturation (referred to air), 25°C, and 1013 mbars normal pressure (nA/100 %) (The display only indicates the "nA" symbol)
From the technical point of view, it is no "slope" but a calibration point. This value shall allow comparing the sensor with the specifications in the datasheet .

## Settings of sensor data

**ISM** ISM sensors automatically provide most of the default settings. Individual entries are <u>not</u> overwritten by the ISM sensor.

| Parameter                                                                                                    | Default                                           | Selection / Range                                                                                                    |  |  |  |
|----------------------------------------------------------------------------------------------------|---------------------------------------------------|----------------------------------------------------------------------------------------------------|--|--|--|
| Input filter<br>• Pulse suppression<br>• Input filter                                                                                                    | Weak<br>010 s                                     | Off, Weak, Medium, Strong<br>xxx s (entry)                                                                                                    |  |  |  |
| Sensor data         • Measure in         • Sensor type         • Monitor sensor type         • Monitor sensor type         • Membrane correction         • Membrane correction         • Sensor polarization         • Polarization voltage         • Sensoface |                                                   | Liquids, Gases (Vol%), Gases (ppm)<br>Standard, Trace sensor, Others<br>or defined by ISM<br>Monitoring, Off (for ISM sensor only)<br>NTC 30 k $\Omega$ , NTC 22 k $\Omega$<br>Auto, Individual<br>xxxx mV (entry)<br>Off, failure, maintenance request |  |  |  |
| Sensor monitoring<br>detailsAuto• SlopeAuto- Message:Maint. request• ZeroAuto- Message:Maint. request• SensocheckAuto- Message:Maint. request• Response time<br>- Message:Auto- Message:Failure                                                                 |                                                   | Auto, Individual<br>Off, failure, maintenance request<br>Auto, Individual<br>Off, failure, maintenance request<br>Auto, Individual<br>Off, failure, maintenance request<br>Auto, Individual<br>Off, failure, maintenance request                        |  |  |  |
| Additional sensor m<br>Sensor wear, autoclaw                                                                                                    | <b>ionitoring details</b><br>ving counter, CIP cc | for ISM sensor:<br>punter, SIP counter, sensor operating time                                                                                                    |  |  |  |
| Cal preset values%AIR• Cal saturation%AIR• Cal concentrationmg/l• Calibration timerAuto• Cal timer0000 h                                                                                                    |                                                   | %Air<br>µg/l, mg/l, ppb, ppm<br>Off, Auto,Individual<br>With ISM: Off<br>Without ISM: xxxx h (entry)                                                                                                    |  |  |  |
| Pressure correction• Pressure transmitterI inputStart 0(4) mAEnd 20 mA• Pressure during meas• Pressure during cal                                                                                                    |                                                   | Absolute, Difference<br>0 20 mA / 4 20 mA<br>xxxx mbars<br>xxxx mbars<br>Air pressure, manual (default 1013 mbars), external<br>Air pressure, manual (default 1013 mbars), external                                                                     |  |  |  |
| Salinity correction<br>• Input                                                                                                    | Salinity                                          | Salinity, Chlorinity, Conductivity<br>(00.00 g/kg or 0.000 μS/cm, as selected)                                                                                                    |  |  |  |

# Setting the message parameters

# Messages: Default settings and selection range **Note:** Function check active

| Parameter                                                                                                    | Default                                       | Selection / Range                                                                                                    |  |  |  |
|----------------------------------------------------------------------------------------------------|-----------------------------------------------|----------------------------------------------------------------------------------------------------|--|--|--|
| Messages<br>• Saturation %SAT<br>• Saturation %O <sub>2</sub><br>• Concentration<br>• Partial pressure<br>• Temperature<br>• Air pressure | Limits max<br>Off<br>Off<br>Limits max<br>Off | <ul> <li>Off, device limits max., variable limits*</li> <li>Off, device limits max., variable limits*</li> <li>Off, device limits max., variable limits*</li> <li>Off, device limits max., variable limits*</li> <li>Off, device limits max., variable limits*</li> <li>Off, device limits max., variable limits*</li> <li>Off, device limits max., variable limits*</li> <li>*) With "Variable limits" selected, the following parameters can be edited:</li> <li>Failure Limit Lo</li> <li>Warning Limit Hi</li> <li>Failure Limit Hi</li> </ul> |  |  |  |

#### **Device limits**

- Device limits max.
- Variable limits:

Maximum measurement range of device Range limits specified

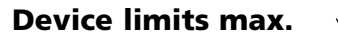

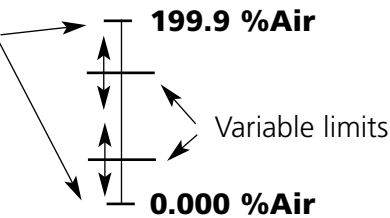

## Setting the message parameters

#### Messages

Note: Function check active

| Menu              | Display                                                                                                    | Messages                                                                                                    |
|-------------------|----------------------------------------------------------------------------------------------------|----------------------------------------------------------------------------------------------------|
| par.              | Image: Image: Image | <ul> <li>Messages</li> <li>All measured values determined by the measuring module can generate messages.</li> <li>Device limits max.:</li> <li>Messages are generated when the process variable (e.g. %Air) is outside the measurement range. The "Failure" icon is displayed, the NAMUR failure contact is activated (M 700 BASE, factory setting: contact K4, N/C contact).</li> <li>The current outputs can signal a 22 mA message (user defined).</li> <li>Variable limits:</li> <li>For the "failure" and "warning" messages you can define upper and lower limits for message generation.</li> <li>Message icons:</li> <li>Mintenance (Warning limit Hi/LoLo)</li> </ul> |
| Ø <sub>diag</sub> | Image: Second system       Image: Second system       Image: Second system         Image: Second system       Image: Second system       Image: Second system                                                                                                    | <b>Diagnostics menu</b><br>If the "Maintenance" or "Failure"<br>icons are flashing in the display, you<br>should call up the Diagnostics menu.<br>The messages are displayed in the<br>"Message list".                                                                                                    |

## Logbook, factory setting

Parameter setting/System control/Logbook **Note:** Function check active

| Menu           | Display                                                                                                    | Logbook, factory setting                                                                                                    |  |
|----------------|----------------------------------------------------------------------------------------------------|----------------------------------------------------------------------------------------------------|--|
| <u>⊚ m</u> bat | Image: state state | <b>Logbook</b><br>Select which messages are to be<br>logged in the logbook. The last 50<br>events are recorded with date and<br>time.<br>This permits quality management<br>documentation to ISO 9000. |  |
|                | Image: Constraint of the second second se              | The logbook can be called up from the diagnostics menu (Fig.).                                                                                                    |  |
|                |                                                                                                    | Additional function SW 700-104:<br>Extended logbook for recording data<br>on SmartMedia card (TAN).                                                                                                    |  |
|                |                                                                                                    |                                                                                                    |  |
|                | Image: Section of the section of the section of th              | <b>Factory setting</b><br>Allows resetting the parameters to<br>their factory setting. When this<br>menu is opened, the analyzer dis-<br>plays a warning (Fig.).                                       |  |

## Current outputs, contacts, OK inputs

Select menu: Parameter setting/Module BASE **Note:** Function check active

| Menu                                | Display                                                                                                    | Parameter setting M 700 BASE                                                                                                    |
|-------------------------------------|----------------------------------------------------------------------------------------------------|----------------------------------------------------------------------------------------------------|
| erre<br>erre<br>erre<br>erre<br>par | Image: Contact K3 (MAMUR Failure)         Image: Contact K4 (MAMUR Failure)         Image: Contact K3 (MAMUR Failure)         Image: Contact K3 (MAMUR Failure)         Image: Contact K3 (MAMUR function check)         Image: Contact K1 (Limit)         Image: Contact K1 (Limit) <tr< td=""><td><ul> <li>Configure current output</li> <li>Call up parameter setting</li> <li>Enter passcode</li> <li>Select "Module BASE"</li> <li>Select "Output current"</li> </ul></td></tr<>                                                                                                    | <ul> <li>Configure current output</li> <li>Call up parameter setting</li> <li>Enter passcode</li> <li>Select "Module BASE"</li> <li>Select "Output current"</li> </ul>                                                 |
|                                     | Image: Constraint of the system     Image: Constraint of the system       Mariable     Off       Curve     Off       Output     Off       Output     Off       Start     Image: Constraint of the system       End     Image: Constraint of the system       Abort     OK                                                                                                    | • Select measured variable                                                                                                    |
|                                     | Image: Note of the second second | • Select Curve, e.g. "Linear": The measured variable is represented by a linear output current curve. The desired range of the measured variable is specified by the values for "Start" and "End". Minimum span: Pg 80 |

### Assignment of measured values: Start (4 mA) and end (20 mA)

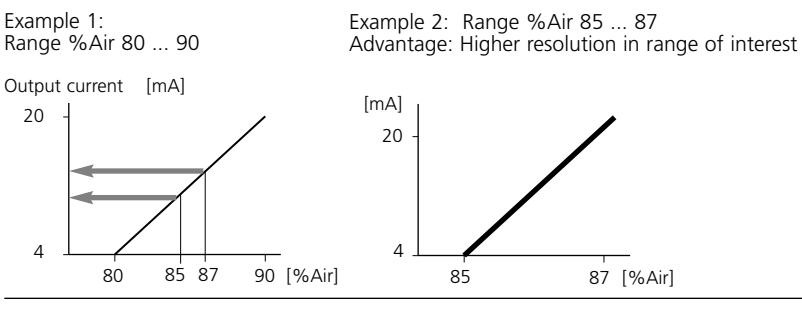

## **Current outputs: Current output curves**

Select menu: Parameter setting/Module BASE

### • Linear characteristic

The measured variable is represented by a linear output current curve.

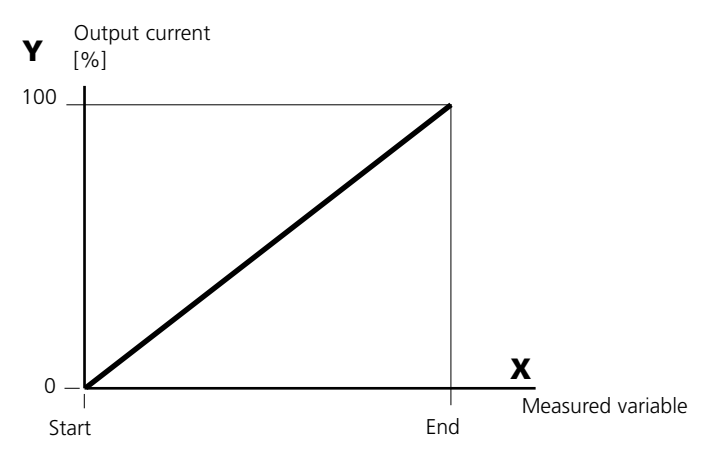

### • Trilinear characteristic

Two additional corner points must be entered:

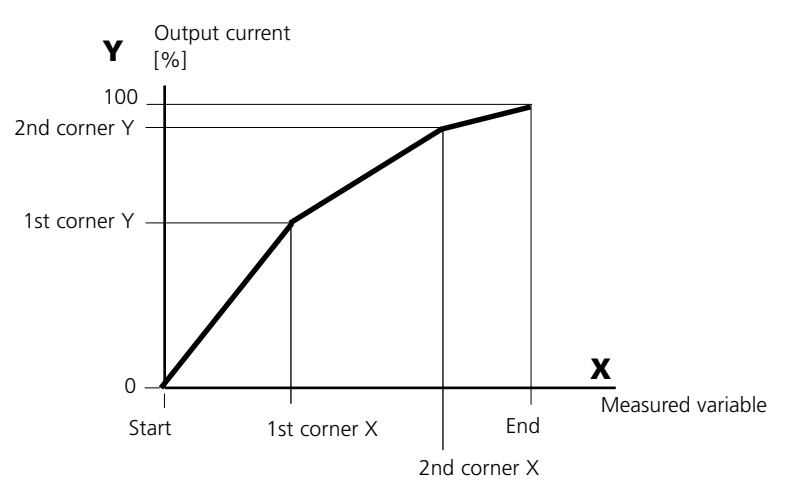

### • Note: Bilinear characteristic

For a bilinear characteristic, identical parameters are entered for the two corner points (1st corner, 2nd corner).

### • Function characteristic

Nonlinear output current characteristic: allows measurements over several decades, e.g. measuring very low values with a high resolution and high values with a low resolution.

Required: Entering a value for 50 % output current.

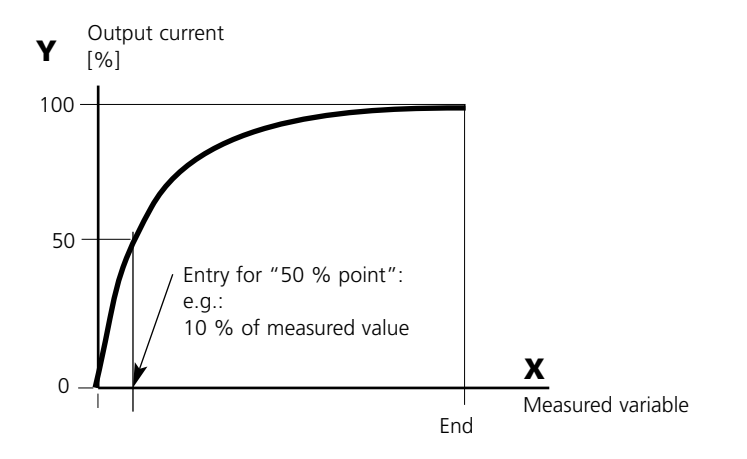

#### Equation

| Output current (4 to 20 mA) = |                  | (1+K) x | - 16 mA + | 4 mA  |
|-------------------------------|------------------|---------|-----------|-------|
|                               |                  | 1+Kx    |           |       |
| K –                           | E + I - 2 * X50% |         | x –       | M - I |
| κ –                           | X50% - I         |         | ~ - ·     | E - 1 |

| <i>l</i> : | Initial value at 4 mA                                |
|------------|------------------------------------------------------|
| X50%:      | 50% value at 12 mA (output current range 4 to 20 mA) |
| Е:         | End value at 20 mA                                   |
| N 1.       |                                                      |

### M: Measured value

#### Logarithmic output curve over one decade:

- *I:* 10 % of maximum value
- X50%: 31.6 % of maximum value
- E: Maximum value

#### Logarithmic output curve over two decades

*I:* 1 % of maximum value X50%: 10 % of maximum value

E: Maximum value

## **Output filter**

Time constant

### Time constant of output filter

To smoothen the current output, a low-pass filter with adjustable time constant can be switched on. When there is a jump at the input (100 %), the output level is at 63 % after the time constant has been reached. The time constant can be set from 0 to 120 sec. If the time constant is set to 0 s, the current output follows the input.

### Note:

The filter only acts on the current output and the current value of the secondary display, not on the measurement display, the limit values, or the controller!

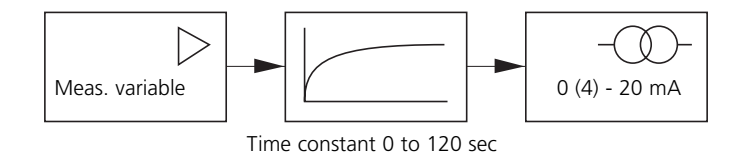

## **NAMUR signals: Current outputs**

Behavior during messages: Function check, 22 mA signal

### **Behavior during messages**

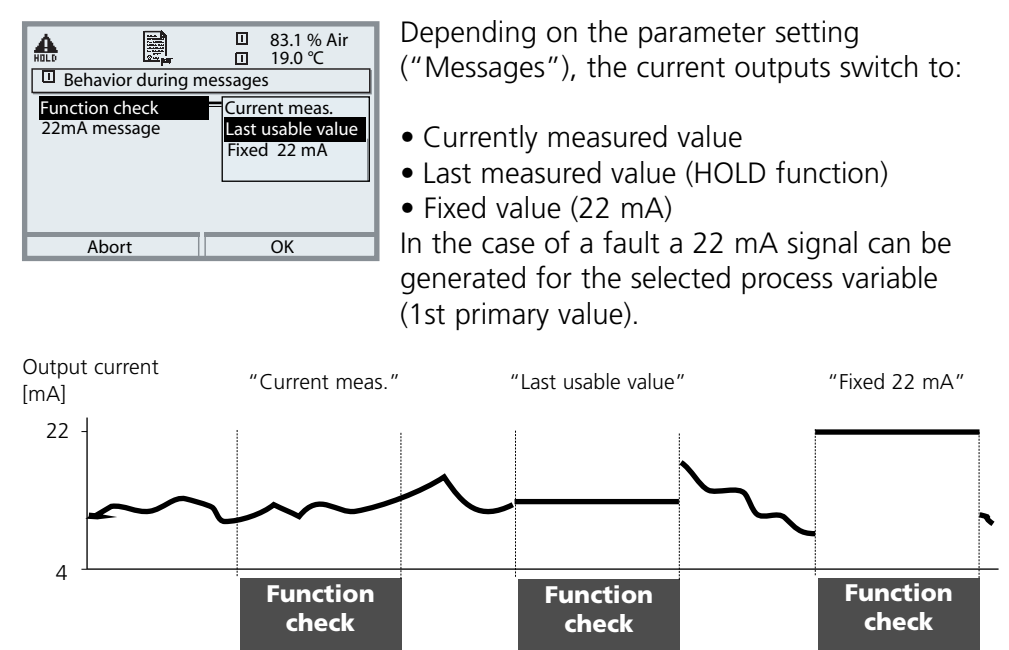

#### Message when the current range is exceeded

As delivered, the "Maintenance request" (Warn) message is generated when the current range is exceeded (< 3.8 mA or > 20.5 mA).

This setting can be changed in the Parameter setting menu of the respective measuring module at "Messages".

To generate a "Failure" message, the limit value monitoring must be set to "Variable limits":

Parameter setting - <measuring module> - Messages - Variable limits - Failure limit ...

Enter the same values for the failure limits as for the current output: Parameter setting - Module BASE - Output current - Variable Start / End.

## **NAMUR signals: Switching contacts**

Failure, maintenance request, function check

As delivered, the floating relay outputs of the M 700 BASE are assigned to the NAMUR signals:

- Failure Contact K4, Normally closed contact (signaling current failure)
- Maint. request Contact K3, normally open contact
- Function check Contact K2, normally open contact

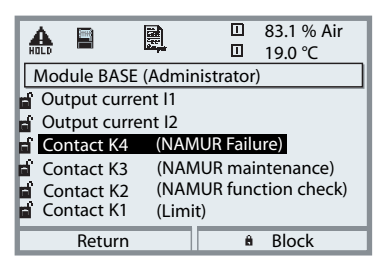

#### NAMUR signals: Factory setting of contacts

- Select parameter setting
- Administrator level
- Select "Module BASE" (Fig.)

You can define a delay time for "Maintenance request" and "Failure", resp. If an alarm message is released, the contact will only be activated after expiry of this delay time.

### Failure is active

when a value has exceeded (or fallen below, resp.) a preset "Failure Limit Hi" or "Failure Limit Lo", when the measured value is out of range or in the event of other failure messages. That means that the equipment no longer operates properly or that process parameters have reached a critical value. Failure is disabled during function check.

#### Maintenance request is active

when a value has exceeded (or fallen below, resp.) a preset "Warning Limit Hi" or "Warning Limit Lo", or when other warning messages have been activated. That means that the equipment is still operating properly but should be serviced, or that process parameters have reached a value requiring intervention.

Warning is disabled during "Function check".

#### Function check is active:

- during calibration
- during maintenance (current source, meas. point maintenance)
- during parameter setting at the Operator level and the Administrator level
- during an automatic rinsing cycle.

## **Relay contacts: Protective wiring**

### Protective wiring of relay contacts

Relay contacts are subjected to electrical erosion. Especially with inductive and capacitive loads, the service life of the contacts will be reduced. For suppression of sparks and arcing, components such as RC combinations, nonlinear resistors, series resistors and diodes should be used.

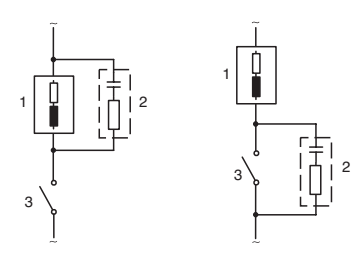

#### Typical AC applications with inductive load

1 Load 2 RC combination, e.g. RIFA PMR 209 Typical RC combinations e.g.: Capacitor 0.1 μF, Resistor 100 ohms / 1 W 3 Contact

#### Warning! Make sure that the maximum ratings of the relay contacts are not exceeded even during switching!

#### Information concerning relay contacts

As delivered, the relay contacts are suitable for low signal currents (down to approx. 1 mA). If currents above approx. 100 mA are switched, the gold plating is destroyed during the switching process. After that, the contacts will not reliably switch low currents.

# **Relay contacts**

Parameter setting/Module BASE/Relay contacts

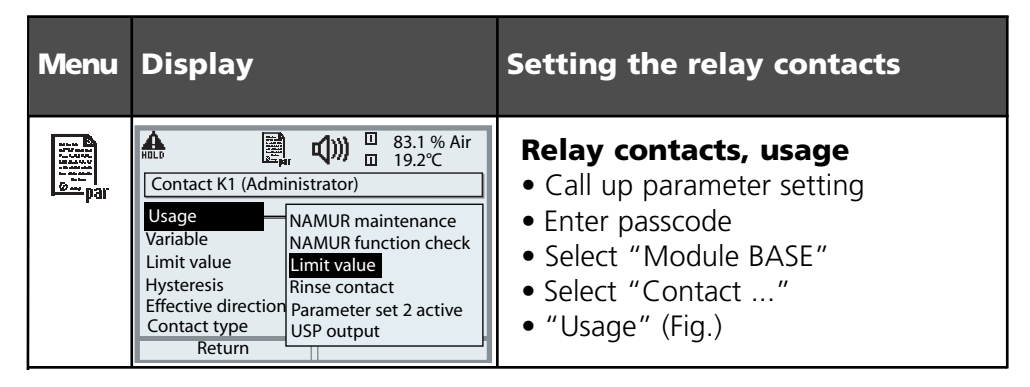

M 700 BASE

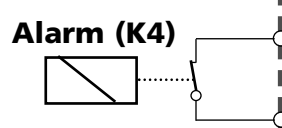

The M 700 BASE provides 4 relay contacts (max. AC/DC rating 30 V / 3 A each). Contact K4 is provided for failure message. The switching behavior (normally open or normally closed), as well as a switch-on or switch-off delay can be defined.

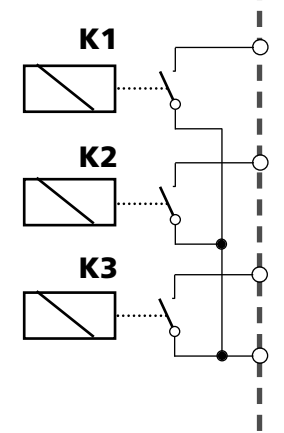

Default settings of the user-definable relay contacts of the M 700 BASE:

- K3: NAMUR maintenance request
- K2: NAMUR function check
- K1: Limit value

The contact assignment K1 - K3 is user defined ("Usage"):

- NAMUR maintenance request
- NAMUR function check
- Limit value
- Rinse contact
- Parameter set 2 active
- USP output (Cond module only)

Contact assignment: See terminal plate of M 700 BASE

# Limit value, hysteresis, contact type

Parameter setting/Module BASE/Relay contacts/Usage

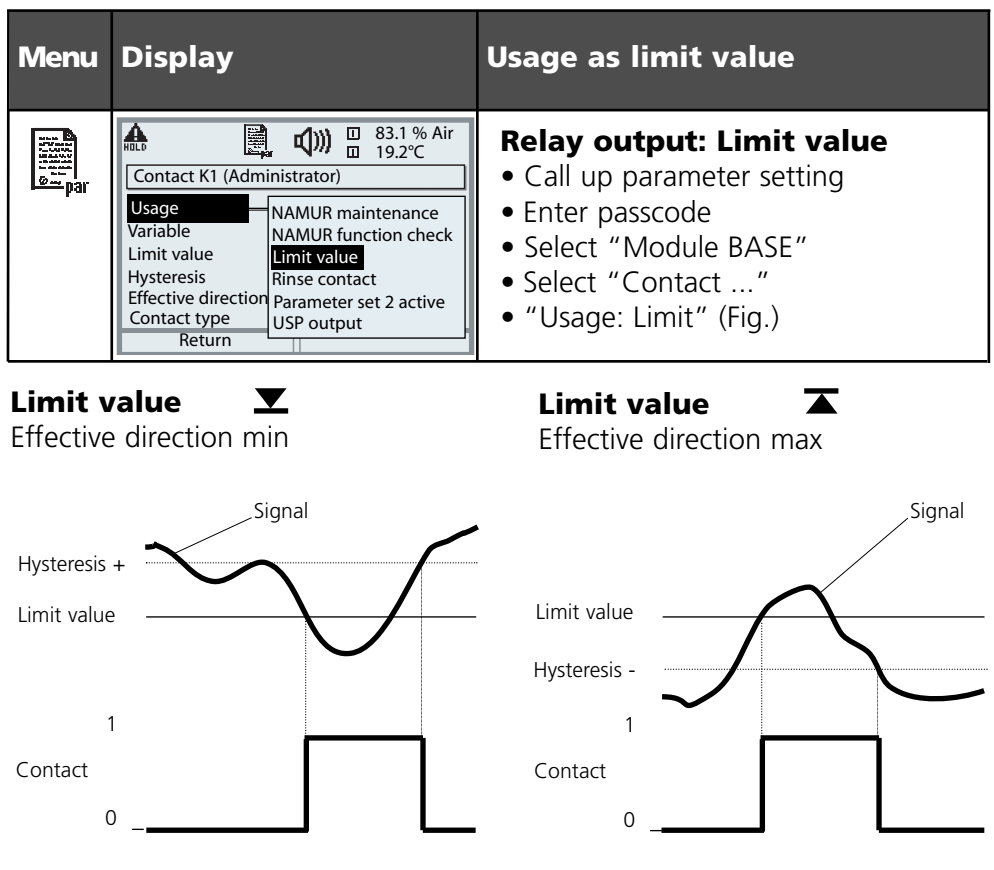

## Icons in the measurement display:

Measured value exceeds limit:

 $\blacksquare$  Measured value falls below limit:  $\blacksquare$ 

### Hysteresis

Tolerance band around the limit value, within which the contact is not actuated. Serves to obtain appropriate switching behavior at the output and suppress slight fluctuations of the measured variable (Fig.)

### **Contact type**

Specifies whether the active contact is closed (N/O) or open (N/C).

# OK1, OK2 inputs: Specify level

Parameter setting/Module BASE/Inputs OK1, OK2 **Note:** Function check active

| Menu    | Display                                                                                                    | Setting the OK inputs                                                                                                    |
|---------|----------------------------------------------------------------------------------------------------|----------------------------------------------------------------------------------------------------|
| Bin par | Imputs OK1, OK2 (Administrator)         Inputs OK1, OK2 (Administrator)         For OK2 usage see         "Function control matrix"         OK1 usage         OK2 usage         Return                   | <ul> <li>OK1 usage</li> <li>Call up parameter setting</li> <li>Enter passcode</li> <li>Select "Module BASE"</li> <li>Select "Inputs OK1/OK2"</li> <li>Select "OK1 usage"</li> </ul>                           |
|         | Impute OK1     Impute OK1     Impute OK1     Impute OK1     Impute OK1       Input OK1     Imput OK1     Imput OK2     Imput OK2     Imput OK2       Imput OK2     Imput OK2     Imput OK2     Imput OK2 | <ul> <li>OK1/OK2 switching level</li> <li>Call up parameter setting</li> <li>Enter passcode</li> <li>Select "Module BASE"</li> <li>Select "Inputs OK1/OK2"</li> <li>Specify active switching level</li> </ul> |

The M 700 BASE provides 2 digital inputs (OK1, OK2). The following functions (depending on the parameter setting) can be started via a control signal:

- OK1: "Off" or "Function check"
- OK2: Select: System control / Function control matrix. ("Off", "Parameter set A/B", "Start KI recorder")

The switching level for the control signal must be specified: (active 10...30 V or active > 2 V).

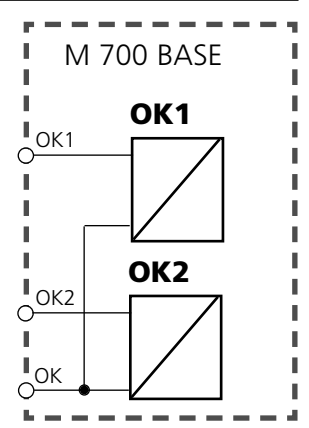

#### **Contact assignment:** See terminal plate of M 700 BASE

## Switch parameter sets via OK2

Parameter setting / System control / Function control matrix **Note:** Function check active

#### Parameter sets

2 complete parameter sets (A, B) can be stored in the analyzer. You can switch between the parameter sets using the OK2 input. The currently activated set can be signaled by a relay contact. An icon in the measurement display shows which parameter set is active: ē.

🗐 or

| Menu                                    | Display                                                                                                    | Parameter sets                                                                                                    |
|-----------------------------------------|----------------------------------------------------------------------------------------------------|----------------------------------------------------------------------------------------------------|
| ©ala.<br>International<br>International | Image: Number of the software of the software | <ul> <li>Select parameter set (A, B) via input OK2</li> <li>Call up parameter setting</li> <li>System control</li> <li>Function control matrix</li> <li>Select "OK2"</li> <li>Connect "Parameter set A/B"</li> </ul> |
|                                         | Image       Image       Image       Image         Contact K3 (Administrator)       Image       NAMUR maintenance         Vage       NAMUR function check       Limit value         ON delay       Rinse contact       Parameter set B active         USP output       Abort       OK                                                                                                    | Signaling active parameter<br>set via relay contact<br>• Call up parameter setting<br>• Select "Module BASE"<br>• Select contact<br>• Usage: "Parameter set".                                                        |

### Note

The selection has no effect when working on SmartMedia card with SW 700-102.

# **Calculation Blocks**

Select menu: Parameter setting/System control/Calculation Blocks Calculation of new variables from measured variables

### **Calculation Blocks**

Two measuring modules with all their measured values serve as input for the calculation block. In addition, the general device status (NAMUR signals) is taken into account. The analyzer calculates the differences between the existing values.

These output variables are then available in the system and can be assigned to the outputs (current, limit values, display ...)

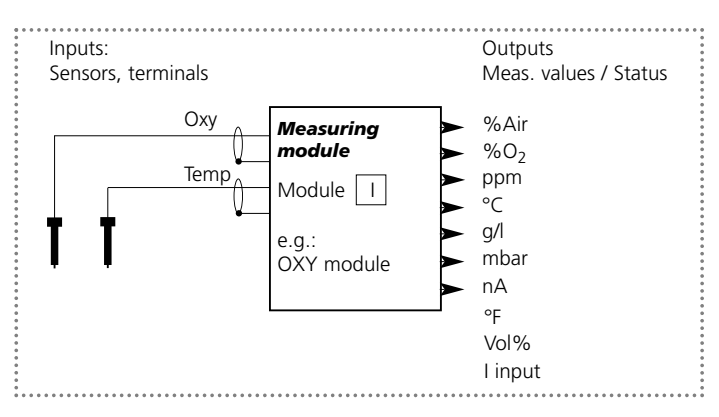

### Functionality of measuring module

### **Functionality of Calculation Block**

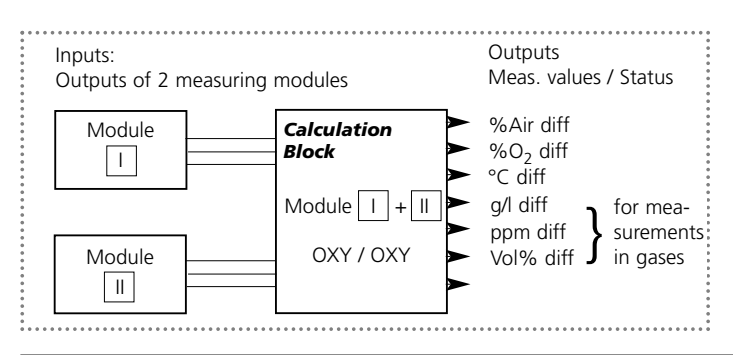

# **Activating a Calculation Block**

Select menu: Parameter setting/System control/Calculation Blocks Combining measuring modules to Calculation Blocks

#### **Combining measuring modules**

| With three I | measuring | modules | the follo | owing | Calculation | Block co | mbinations |
|--------------|-----------|---------|-----------|-------|-------------|----------|------------|
| are possible | :   +     | Π, Ι    | +         | ,     | +           |          |            |

Two Calculation Blocks can be activated.

All current outputs can be set to output the new process variables formed by the Calculation Blocks.

All new process variables can be displayed as primary or as secondary value. Controller functions are not supported.

| Menu | Display                                                                                                    | Activating Calculation Blocks                                                                                                 |
|------|----------------------------------------------------------------------------------------------------|----------------------------------------------------------------------------------------------------|
|      | Image: System control (Administrator)         System control (Administrator)         Image: System control (Administrator)         Image:                                                                                                    | Calculation Blocks <ul> <li>Call up parameter setting</li> <li>System control</li> <li>Select "Calculation Blocks"</li> </ul> |
|      | Image: State of the state of the state  | <ul> <li>Depending on modules installed,<br/>the possible combinations<br/>for Calculation Blocks<br/>are offered</li> </ul>  |
|      | Image: Second second second | During parameter setting the<br>Calculation Blocks are displayed like<br>, modules.                                           |

# **Configuring a Calculation Block**

Select menu: Parameter setting/System control/Select Calculation Block Setting the process variable to be calculated

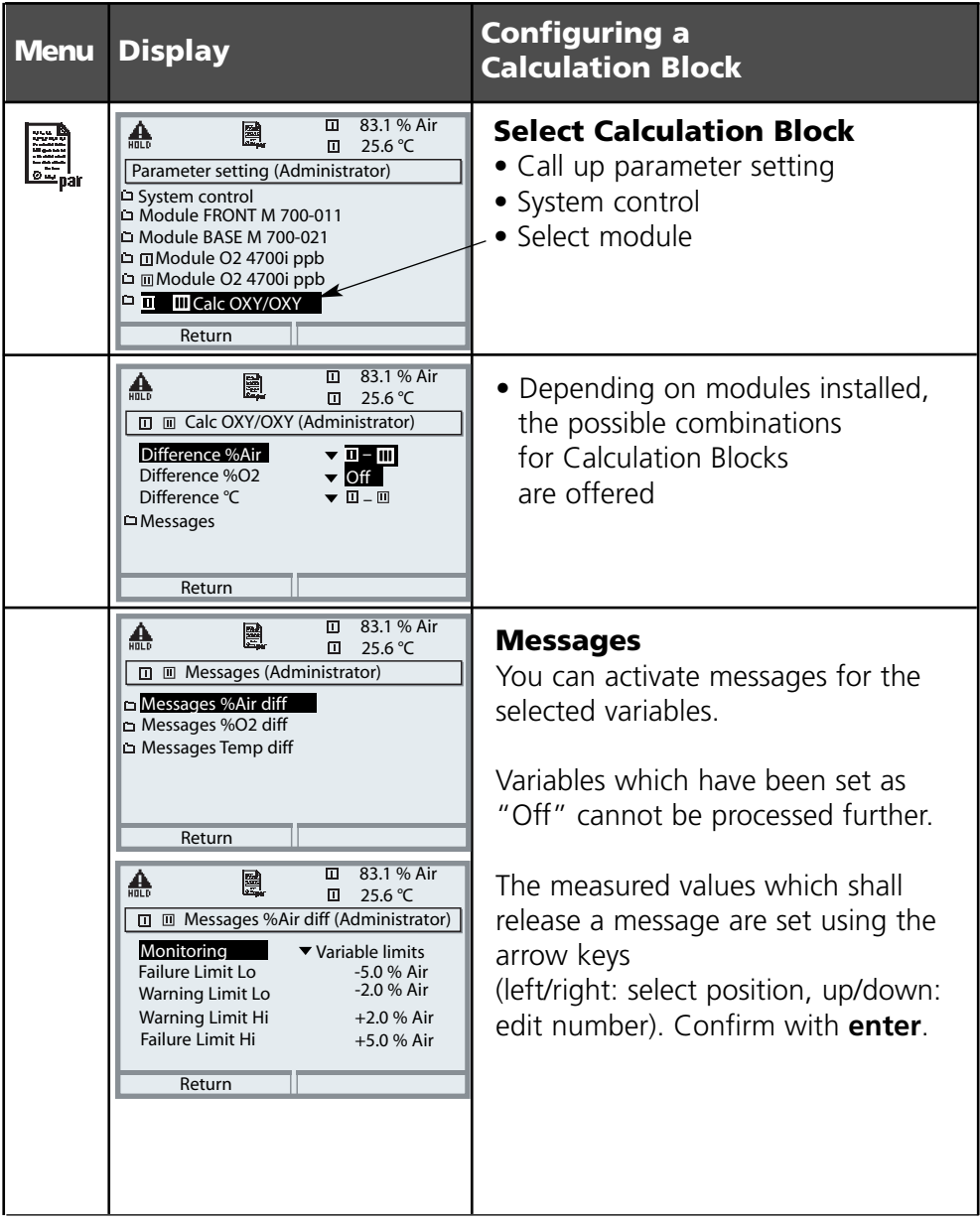
# **Diagnostics functions**

General status information of the measuring system Select menu: Diagnostics

| Menu                     | Display                                                                                                    | Diagnostics functions                                                                                                    |
|--------------------------|----------------------------------------------------------------------------------------------------|----------------------------------------------------------------------------------------------------|
|                          | Image: Select:       Image: Select:       Image: Select:       Image: Select:         Return to meas       Image: Select:       Image: Select:       Image: Select:                                                                                                    | , <b>Call up diagnostics</b><br>From the measuring mode:<br>Press <b>menu</b> key to select menu.<br>Select diagnostics using arrow keys,<br>confirm with <b>enter</b> .                                                                                       |
| <b>S</b> <sub>diag</sub> | Image: Second state state st  | The "Diagnostics" menu gives an<br>overview of all functions available.<br>Functions which have been set as<br>"Favorite" can be directly accessed<br>from the measuring mode<br>(see Pg 23).                                                                  |
|                          | Image: State of the state of the state  | <b>Message list</b><br>Shows the currently activated warn-<br>ing or failure messages in plain text.                                                                                                    |
|                          | Image: Constraint of the second second se | <b>Logbook</b><br>Shows the last 50 events with date<br>and time, e.g. calibrations, warning<br>and failure messages, power failure<br>etc. This permits quality management<br>documentation to ISO 9000.<br>Extended logbook:<br>SmartMedia card (SW 700-104) |

| Menu | Display                                                                                                    | Diagnostics functions                                                                                                    |
|------|----------------------------------------------------------------------------------------------------|----------------------------------------------------------------------------------------------------|
|      | Image: Second second second | <ul> <li>Device description</li> <li>Select module using arrow keys:<br/>Provides information about all modules installed: Function, serial number, hardware and software version and device options.</li> <li>ISM sensor description*</li> <li>Information on sensor type, manufacturer, article no., serial number, date of last adjustment</li> </ul> |
|      | Return       Image: Constraint of the second second se         | Module FRONT<br>The module the display and keypad<br>- control. Test possibilities:<br>• Module diagnostics<br>• Display test<br>• Keypad test                                                                                                    |
|      | Image: Second state state st  | Module BASE<br>The module generates the standard<br>output signals. Test possibilities:<br>• Module diagnostics<br>• Input/output status<br>Example:<br>Module BASE, input/output status.                                                                                                    |
|      | Input OK1 O Inactive<br>Input OK2 Inactive<br>Return                                                                                                    |                                                                                                    |

# **Module diagnostics**

Module diagnostics, sensor monitor, cal record, sensor network diagram, statistics

| Menu  | Display                                                                                                    | Module diagnostics, sensor<br>monitor                                                                                                    |
|-------|----------------------------------------------------------------------------------------------------|----------------------------------------------------------------------------------------------------|
|       | Image: Select:       Image: Select:       Image                                                                                                    | <b>Call up diagnostics</b><br>From the measuring mode:<br>Press <b>menu</b> key to select menu.<br>Select diagnostics using arrow keys,<br>confirm with <b>enter</b> .<br>Then select "Module O <sub>2</sub> ".                                                                         |
| Ødiag | Image: Sensor monitor         Image: Sensor metwork diagram OXY         Image: Sensor metwork diagram OXY <t< th=""><th>The Diagnostics menu gives an<br/>overview of all diagnostics functions<br/>available.<br/><u>Messages set as "Favorite"</u> can be<br/>called up directly from the measuring<br/>mode using a softkey.<br/>To configure:<br/>Parameter setting / System control /<br/>Function control matrix.</th></t<> | The Diagnostics menu gives an<br>overview of all diagnostics functions<br>available.<br><u>Messages set as "Favorite"</u> can be<br>called up directly from the measuring<br>mode using a softkey.<br>To configure:<br>Parameter setting / System control /<br>Function control matrix. |
|       | Image: Second system       Image: Second system       3.4 %O2         Image: Second system       Image: Second system       23.0 °C         Image: Second system       Image: Second system       Image: Second system         Image: Second system       ✓       ok         Flash check sum       ✓       ok         Meas. processing       ✓       ok         Return       Image: Second system       Image: Second system                                                                                                    | Module diagnostics<br>Function test of internal components:<br>- Internal device communication<br>- Check of firmware (module)<br>- Factory settings, measured value<br>processing                                                                                                    |
|       | Sensor monitor         Sensor current       08.03 nA         Sensor current (25°C)       08.03 nA         Air pressure       1013 mbars         Ext. pressure transmitter       0 mbar         RTD       22.1 kΩ         Temperature       +025.0 °C         Return       0                                                                                                    | <b>Sensor monitor</b><br>Shows the current directly measured<br>by the sensor, the barometric pres-<br>sure, and temperature. Important<br>function for diagnostics and valida-<br>tion!                                                                                                |

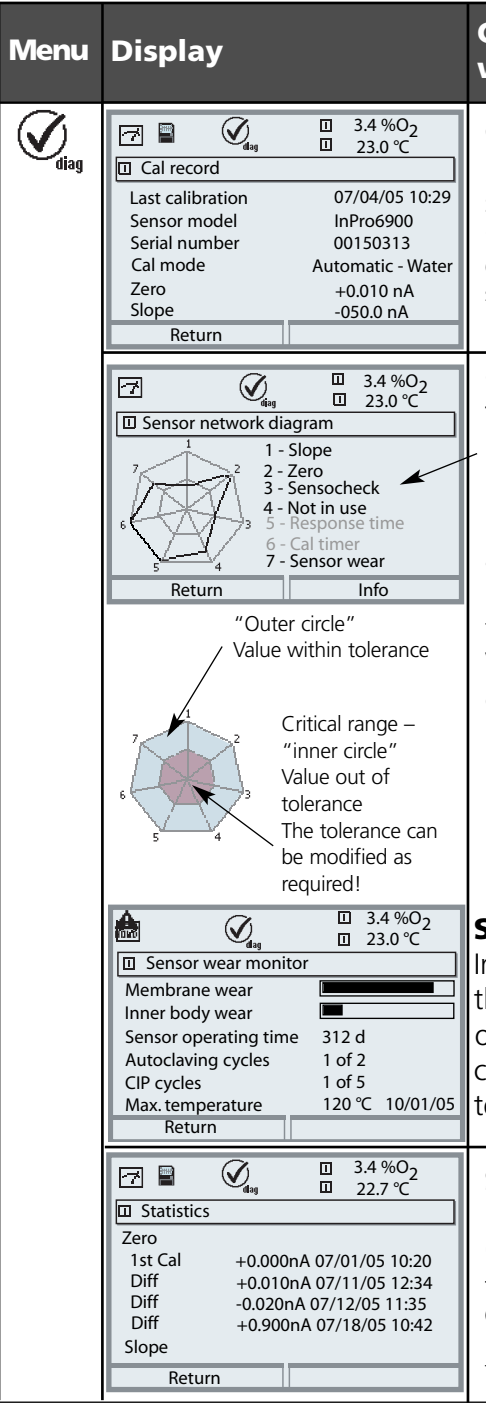

# Cal record, network diagram, wear monitor, statistics

### Cal record

Data of last adjustment/calibration, suitable for documentation to ISO 9000 and GLP/GMP (Date, time, calibration method, sensor zero and slope, rel. humidity for calibration in air)

## Sensor network diagram

The measured values are continuously monitored during the measurement process. The sensor network diagram provides at-a-glance information about critical parameters. If a tolerance limit has been exceeded.

the respective parameter is flashing. Values in gray: Monitoring switched off. To switch on, refer to "Info".

## Sensor wear monitor (ISM only)

In addition to the current sensor wear, the sensor operating time, the number of executed autoclaving, CIP, or SIP cycles, as well as the max. measured temperature with date can be seen.

### Statistics

Indication of sensor data for the First Calibration and the last 3 calibrations.

(Date and time of First Calibration, sensor zero and slope, temperature, pressure, response time)

# **Specifications**

O<sub>2</sub> 4700i(X) ppb module

## Specifications M 700 O<sub>2</sub> 4700i(X) ppb

**Oxy input** Trace measurement with the Mettler-Toledo (FFx ia IIC) sensors of the InPro 6800 Series control and evaluation of ISM sensors Measuring current 0 ... 1800 nA, resolution 30 pA Saturation (-10 ... 80 °C) 0.0 ... 199.9 / 200 ... 600 %Air 0.0 ... 29.9 / 30 ... 120 % O<sub>2</sub> Measurement error\*\* < 0.5 % meas.val. + 0.1 nA + 0.005 nA/K Concentration (-10 ... 80 °C) 0000 ... 9999 µg/l (overrange during cal. up to 19.99 mg/l) 0000 ... 9999 ppb (overrange during cal. up to 19.99 ppm) < 0.5 % meas.val. + 0.05 mg/l or 0.05 ppm Measurement error\*\* Polarization voltage 0 ... -1000 mV, default -675 mV (resolution 5 mV) Partial pressure 0 5000 mbars 700 1100 mbars Barometric pressure Manual 0 ... 9999 mbars External 0 ... 9999 mbars (through current input 0(4) ... 20 mA input) Salinity correction 0.0 ... 45.0 g/kg Adm. guard current ≤ 20 µA Ref voltage ± 500 mV (voltage across ref connection and anode) **Measurement in gases** 0 ... 2000 mbars mag 9999 mg 0.00 ... 29.9 / 30.0 .... 120.0 Vol% (display only) 0.00 ... 120.0 Vol% (current, limit values) (1 Vol% = 10,000 ppm) Current start / end As desired within range Calibration methods Automatic - Air - with the following default settings: rH = 50 %, p 0 measured barometric pressure, cal medium air (dry air = 20.95 Vol%) Product calibration (select ppm or Vol%) Data entry Zero correction ISM **Intelligent Sensor Management** Plug & Measure Display of sensor data: Manufacturer, serial number,

Enhanced diagnostic capabilities

# **Specifications**

O<sub>2</sub> 4700i(X) ppb module

| Sensor monitoring                   | Sensocheck Monitoring of membrane and electrolyte                                                                                                    |
|-------------------------------------|----------------------------------------------------------------------------------------------------|
| Sensoface<br>Sensor network diagram | Provides information on the sensor condition:<br>Zero, slope, response time, cal timer, Sensocheck, wear (ISM)                                                                                                    |
| Sensor monitor                      | Direct display of measured values from sensor for validation sensor current / air pressure / temperature / I input                                                                                                    |
| Wear monitor                        | F<br>Display of wear parameters<br>sensor wear / sensor operating time / autoclaving cycles /<br>CIP cycles / CIP cycles / max. temperature                                                                                            |
| Calibration <sup>•</sup>            | Operating modes<br>- Automatic calibration in air-saturated water<br>- Automatic calibration in air<br>- Product calibration: Saturation<br>- Product calibration: Concentration<br>- Data entry zero/slope<br>- Zero point correction |
| Calibration record/statistics       | Recording of:<br>Zero, slope, response time, calibration method,<br>with date and time of the last three calibrations and the<br>First Calibration                                                                                     |
| Temperature input                   |                                                                                                    |
| (EEx ia IIC)                        |                                                                                                    |
| Temperature probe *                 | NTC 22 kΩ / NTC 30 kΩ                                                                                                    |
| Range                               | 2-Wire connection, adjustable $-20 \pm 150 \text{ °C} (-4 = 302 \text{ °E})$                                                                                                    |
| Resolution                          | 0.1 °C                                                                                                    |
| Measurement error**                 | 0.2 % meas.val. + 0.5 K                                                                                                    |
| Input                               | 0(4) 20 mA for absolute or differential pressure transmitter                                                                                                    |
| Pressure range                      | 0 9999 mbars                                                                                                    |
| Current range                       | 0(4) 20 mA / 50 ohms                                                                                                    |
| Resolution                          | Start / end user-defined within pressure range<br>< 1%                                                                                                    |
| KI recorder                         | '<br>Adaptive representation of a process sequence with                                                                                                    |
| (Additional function SW700-001)     | monitoring and signaling of critical parameters                                                                                                    |

# **Specifications**

O<sub>2</sub> 4700i(X) ppb module

| General data                                                    |                                                                                                    |
|-----------------------------------------------------------------|----------------------------------------------------------------------------------------------------|
| Explosion protection<br>(Module O <sub>2</sub> 4700iX ppb only) | See rating plate: KEMA 04 ATEX 2056<br>ATEX: II 2 (1) GD EEx ib [ia] IIC T4 T 70 °C<br>FM: IS, Class I, Div 1, Group A, B, C, D T4<br>NI, Class I, Div 2, Group A, B, C, D T4 |
| EMC                                                             | NAMUR NE 21 and<br>EN 61326 VDE 0843 Part 20 /01.98<br>EN 61326/A1 VDE 0843 Part 20/A1 /05.99<br>ECC Rules Part 15/B Class A                                                  |
| Emitted interference                                            | Class B<br>Industry                                                                                                    |
| Lightning protection                                            | EN 61000-4-5, Installation Class 2                                                                                                    |
| Nominal operating<br>conditions                                 | Ambient temperature -20 to +55 °C (Ex: max. +50 °C)<br>Relative humidity 10 to 95 % not condensing                                                                            |
| Transport/<br>Storage temperature                               | -20 +70 °C                                                                                                    |
| Screw clamp connection                                          | Single wires and flexible leads up to 2.5 mm <sup>2</sup> (AWG 14)                                                                                                    |

\* User-defined

\*\* To IEC 746 Part 1, at nominal operating conditions, ± 1 count, plus sensor error

# **Appendix:** Minimum measuring spans for current outputs

The  $O_2$  4700i(X) ppb module is a measuring module. It does not provide current outputs. Current outputs are provided by the M 700 BASE (basic device) or by communication modules (e.g. Out, PID). The corresponding parameters must be set there.

The **minimum current span** shall prevent that the resolution limit of the measurement technology ( $\pm 1$  count) is seen in the current.

## O<sub>2</sub> 4700i(X) ppb module

| %Air            | 10.0                       |
|-----------------|----------------------------|
| %0 <sub>2</sub> | 2.0                        |
| °C              | 10.0                       |
| mbar            | 20.0 (barometric pressure) |
| nA              | 10 % min. 1.00 nA          |
| mg/l            | 10 % min. 20.0 μg/l        |
| ppm             | 10 % min. 20.0 ppb         |
| mbar            | 20.0 (partial pressure)    |
| Vol%            | 2.0                        |
| ppm             | 1000                       |
| °F              | 10.0                       |

### **Calculation Block OXY/OXY**

 Diff %Air
 10.0

 Diff %O2
 2.0

 Diff mg/l
 10 % min. 20.0 µg/l

 Diff ppm
 10 % min. 20.0 ppb

 Diff °C
 10.0

 Diff Vol%
 2.0

 Diff ppm
 1000

# High CO<sub>2</sub> compensation (SW 700-011)

Application-specific additional function for breweries

This additional function simplifies parameter setting since all steps not required for dissolved oxygen measurement in carbonated beverages are omitted. It simultaneously acts on all installed  $O_2$  modules (module software version 2.2 and higher).

### **Function principle:**

The following processes are automated by the additional function, i.e. all parameters required for the respective program step are set automatically.

During the filling process, for example, it must be ensured that as little oxygen as possible is dissolved in the beer to extent its shelf life. During oxygen trace measurement the sensor is operated with a very low polarization voltage (-500 mV). This results in low cross-sensitivity to CO<sub>2</sub>.

For a calibration in air, this polarization voltage is too low. It must be set to -675 mV and afterwards be reduced again to -500 mV for measuring in the trace range.

Be sure to wait long enough for the sensor to stabilize.

Opening and closing of valves causes pressure variations in the beer pipes which momentarily falsify the  $O_2$  signal. Therefore the input signal must be attenuated correspondingly to suppress transient interferences.

# Overview of parameter setting

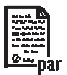

| Image: Solution of the sector of the sector of the sect | Parameter setting<br>Activated from measuring mode: Press menu key to select<br>menu.<br>Select parameter setting using arrow keys, confirm with enter.<br>Administrator level<br>Access to all functions, also passcode setting. Releasing or block-<br>ing function for access from the Operator level.<br>Operator level<br>Access to all functions which have been released at the<br>Administrator level. Blocked functions are displayed in gray<br>and cannot be edited.<br>Viewing level<br>Only display, no editing possible! |
|----------------------------------------------------------------------------------------------------|----------------------------------------------------------------------------------------------------|
| System control                                                                                                    |                                                                                                    |
| Memory card (Option)<br>• Register Logbook<br>• Register recorder<br>• Decimal separator<br>• Card full<br>• Formatting                                                                                                    | Menu only appears with SmartMedia Card inserted.<br>Make sure that it is a <u>memory card</u> ,<br>Commercially available SmartMedia cards must be formatted<br>before they can be used as memory card.                                                                                                    |
| Copy configuration                                                                                                    | The complete configuration of an analyzer can be written on a SmartMedia card. This allows transferring all device settings - except options - to other devices with identical equipment.                                                                                                    |
| Parameter sets<br>• Save<br>• Load                                                                                                    | 2 parameter sets (A,B) are available in the analyzer.<br>The currently active parameter set is read on the display.<br>Parameter sets contain all settings except:<br>Sensor type, Options, System control settings<br>Up to 5 parameter sets (1, 2, 3, 4, 5) are available when a<br>SmartMedia card (Option) is used.                                                                                                    |
| Function control matrix<br>• Input OK2<br>• Left softkey<br>• Right softkey                                                                                                    | Selecting the control element for the following functions:<br>- Parameter set selection<br>- KI recorder (Start/Stop)<br>- Favorites menu (selected diagnostics functions)<br>- EC 400 (fully automated probe controller)                                                                                                    |
| Time/date                                                                                                    | Selecting the display format, entry                                                                                                    |
| Point of meas description                                                                                                    | Can be called up in the diagnostics menu.                                                                                                    |
| Release of options                                                                                                    | A TAN is required to release an Option.                                                                                                    |
| Software update                                                                                                    | Software update from SmartMedia card (update card)                                                                                                    |
| Logbook                                                                                                    | Selecting events to be recorded                                                                                                    |
| Factory setting                                                                                                    | Resetting all parameters to factory setting                                                                                                    |
| Passcode entry                                                                                                    | Editing the passcodes                                                                                                    |

# Parameter setting menu

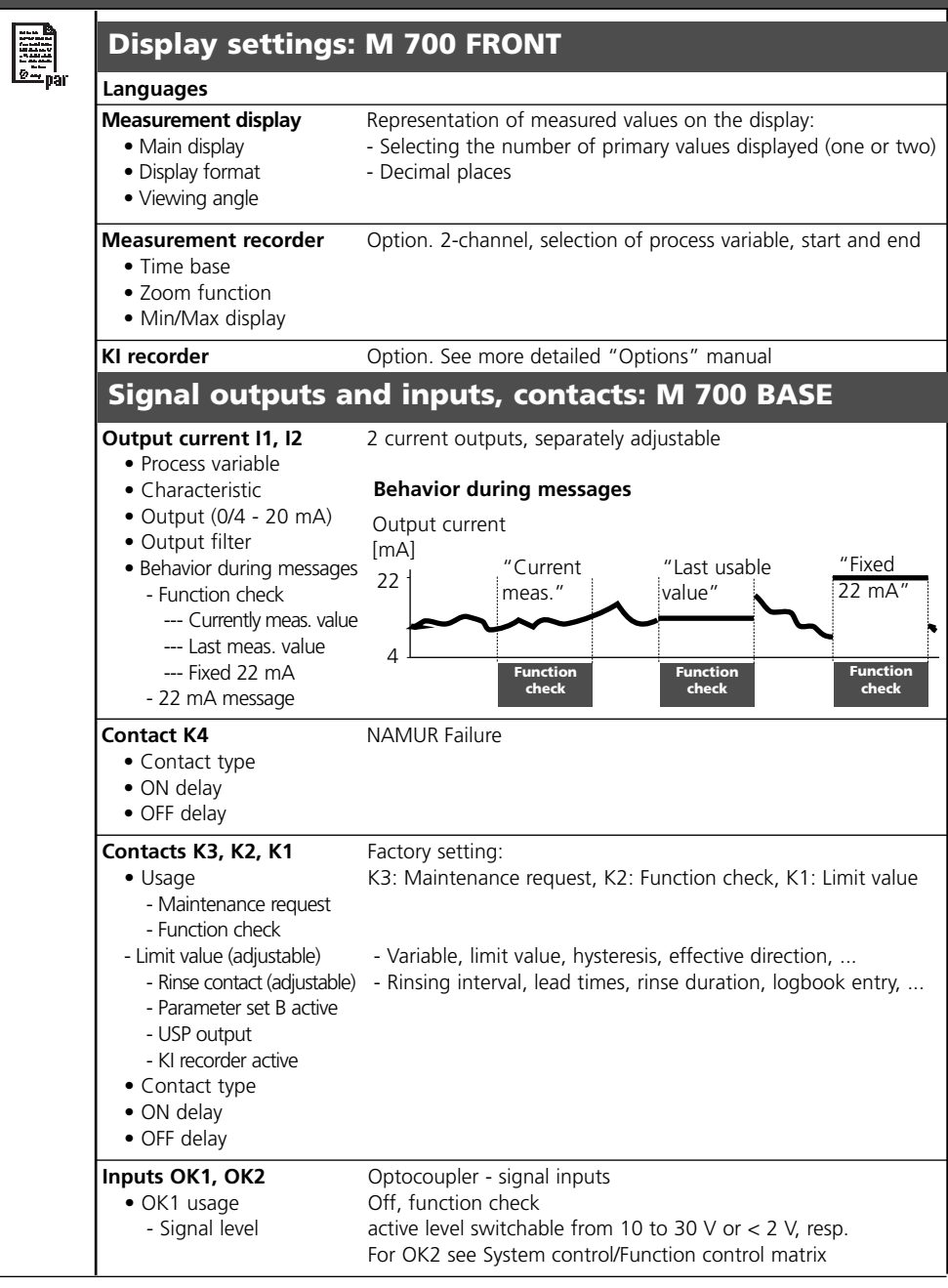

# Parameter setting menu

| Input filter                                  |                                                      |
|-----------------------------------------------|------------------------------------------------------|
| Sensor data                                   | Representation of measured values on the display:    |
| Measure in                                    |                                                      |
| <ul> <li>Sensor type</li> </ul>               | - Select (automatic for ISM)                         |
| Monitor sensor type                           | - (for ISM sensor only)                              |
| <ul> <li>Temperature probe</li> </ul>         |                                                      |
| <ul> <li>Membrane correction</li> </ul>       |                                                      |
| <ul> <li>Sensor polarization</li> </ul>       |                                                      |
| <ul> <li>Polarization voltage</li> </ul>      |                                                      |
| <ul> <li>Sensoface</li> </ul>                 |                                                      |
| <ul> <li>Sensor monitoring</li> </ul>         | Additional sensor monitoring details for ISM sensor: |
| details                                       | - Sensor wear                                        |
| - Slope                                       | - CIP counter                                        |
| - Zero                                        | - SIP counter                                        |
| - Sensocneck                                  | - Autoclaving counter                                |
| - response ume                                |                                                      |
| Cal preset values                             |                                                      |
| Cal saturation                                |                                                      |
| • Cal concentration                           |                                                      |
| - mg/i                                        |                                                      |
| - µg/i                                        |                                                      |
| - ppm<br>- pph                                |                                                      |
| Calibration timer                             |                                                      |
| Pressure correction                           |                                                      |
| • Ext. pressure transmitter                   |                                                      |
| • Pressure during meas                        |                                                      |
| <ul> <li>Pressure during cal</li> </ul>       |                                                      |
| Salinity correction                           |                                                      |
| • Input                                       |                                                      |
| - Salinity                                    |                                                      |
| - Chlorinity                                  |                                                      |
| - Conductivity                                |                                                      |
| <ul> <li>Salinity</li> </ul>                  |                                                      |
| Messages                                      |                                                      |
| <ul> <li>Saturation %Air</li> </ul>           |                                                      |
| <ul> <li>Saturation %O<sub>2</sub></li> </ul> |                                                      |
| <ul> <li>Concentration</li> </ul>             |                                                      |
| <ul> <li>Partial pressure</li> </ul>          |                                                      |
| Temperature                                   |                                                      |
| Air pressure                                  |                                                      |
| Devaluate ISM sensor                          |                                                      |

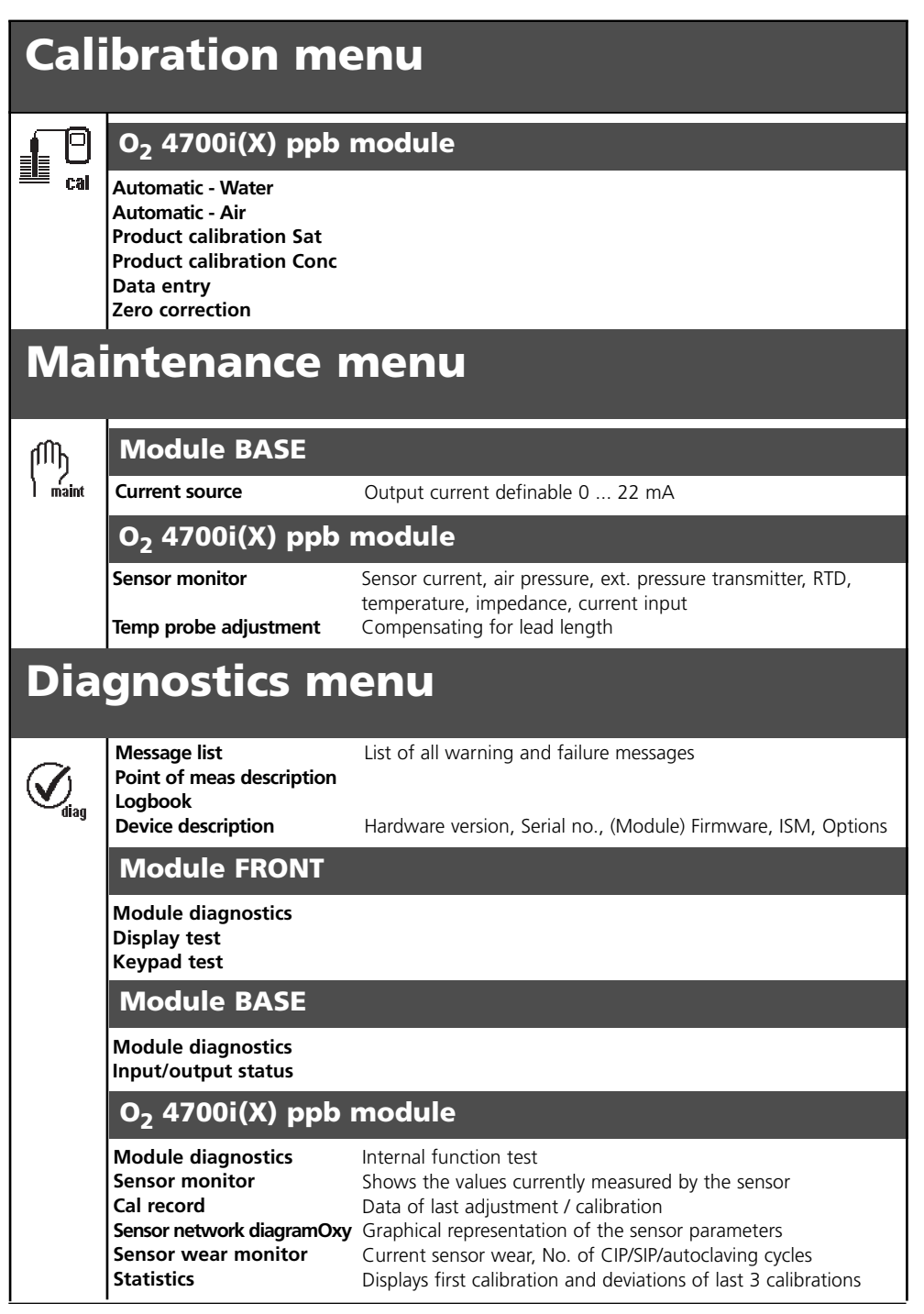

# A

Adjustment 35, 48 Administrator level 50 AuditTrail Log 8 Autoclaving counter (ISM only) 21 Automatic calibration in air 40 Automatic calibration in water 38

# С

Cal preset values 55 Cal record 76 Calculation Blocks 70 Calculation module, operation 70 Calibration 34 Calibration methods 36 CIP (Cleaning in Place) 25 Configuring the module 52 Connection of sensors 29 Contact type 67 Current outputs 59, 80 Current outputs: Characteristics 60

### D

Data entry of premeasured sensors 46 Data recording 14 Declaration of Conformity 3 Default values 55 Device description 10, 74 Device limits 56 Diagnostics functions 73 Diagnostics menu 57 Diagnostics messages 23 Digital inputs 68 Display settings 32

# Index

Disposal 2 Dissolved oxygen measurement in carbonated beverages 81

## Е

EC Declaration of Conformity 3 Electronic Signature 8 EMC 79 Enable / lock functions 51 Explosion protection 79 External current input 29 External pressure transmitter 55

## F

Factory settings 58 Failure 57, 64, 87 Favorites 23 FDA 21 CFR Part 11 8 Function check 52, 64, 87 Function control matrix 23

### Н

Hazardous-area application 9 High  $CO_2$  compensation 81 Hysteresis 67

### I

Icons 87 Inner body changes (ISM only) 21 Input filter 55 Inserting the module 27 Intended use 8 ISM - Intelligent Sensor Management 17 ISM diagnostics 22 ISM First Calibration 19 ISM parameter setting 20

# Index

ISM Plug and Measure 18 ISM predictive maintenance 21 ISM sensor description 74

## L

Limit value 67 Locking a function 51 Logbook 58, 73

#### Μ

M 700 BASE 15 M 700 FRONT 12, 14 Maintenance 21, 49, 57 Maintenance request 64, 87 Max. device limits 56 Measurement display settings 32 Membrane body changes (ISM only) 21 Menu selection 30 Menu structure 13, 30 Message icons 57 Message list 57, 73 Message when the current range is exceeded 63 Messages 56, 72 Minimum measuring spans for current outputs 80 Modular concept 11 Module configuration 52 Module diagnostics 74-75 Module equipment 15

### Ν

NAMUR signals 63 NAMUR signals: Relay contacts 64

### 0

OK1,OK2 inputs 68

OK1/OK2 switching level 68 Operator level 50 Output filter 62 Overview of menu selection 92 Overview of parameter setting 82

#### P

Parameter sets 69 Parameter sets: Switching via OK2 69 Parameter setting 52 Parameter setting: Locking a function 51 Parameter setting: Messages 56 Parameter setting: Operating levels 50 Parameter tables (Excel) 16 Passcode entry 31 Pressure correction 55 Pressure during calibration 55 Pressure during measurement 55 Product calibration: Concentration 44 Product calibration: Saturation 42

### R

Relay contacts 64-66 Relay contacts: Protective wiring 65 Resolution limit 80 Return of products 2

### S

Safety information 9 Salinity correction 55 Secondary displays 23, 32 Sensocheck, Sensoface 54 Sensoface 53 Sensoface criteria 54 Sensor data 53, 55

Sensor monitor 49, 75 Sensor monitoring details 20, 53, 55 Sensor network diagram 22, 76 Sensor wear monitor 22, 76 Settings of sensor data 55 Short description 12 SIP (Sterilize in Place) 25 SmartMedia card 14-15 Softkeys 23, 32 Software version 10 Specifications 77 Statistics 76 Switching behavior 66

## Т

Temp probe adjustment 49 Terminal plate 26 Time constant 62 Trace sensor 29 Trademarks 2

### V

Variable limits 56 Viewing level 50

#### W

Warranty 2 Wiring examples 28

### Ζ

Zero current 47 Zero point correction 47

| lcon                    | Explanation of icons important for this module                                                                                                    |
|-------------------------|----------------------------------------------------------------------------------------------------|
| 🗇 ism                   | The analyzer is in measuring mod, an ISM sensor is connected.                                                                                                    |
| <b>1</b>                | The analyzer is in calibration mode. Function check is active.                                                                                                    |
|                         | The analyzer is in maintenance mode. Function check is active.                                                                                                    |
| P), 🚓                   | The analyzer is in parameter setting mode. Function check is active.                                                                                                    |
| <i>∕</i> <sub>€ta</sub> | The analyzer is in diagnostics mode.                                                                                                    |
| t signals               | <ul> <li>Function check. The NAMUR "function check" contact is active (factory setting: BASE module, contact K2, N/O contact). Current outputs as configured:</li> <li>Currently meas. value: The currently measured value appears at the current output</li> <li>Last measured value: The last measured value is held at the current output</li> <li>Fix 22 mA: The output current is at 22 mA</li> </ul> |
| NAMUR<br>*              | <b>Failure</b> : The NAMUR "failure" contact is active (factory setting: BASE module, contact K4, N/C contact). To view error message, call up: Diagnostics menu/Message list <b>Maintenance</b> : The NAMUR "maintenance request" contact is active (factory setting: BASE module, contact K2, N/O contact). To view error message, call up: Diagnostics menu/Message list                                |
| <b>X X</b>              | Limit indication: Lower / upper range exceeded                                                                                                    |
| l man                   | Temperature detection by manual input                                                                                                    |
| *                       | Calibration is performed                                                                                                    |
| B                       | Calibration - Step 1 of product calibration has been executed.<br>The analyzer is waiting for the sample values                                                                                                    |
| D                       | In the plaintext display in front of a menu line:<br>Access to next menu level with <b>enter</b>                                                                                                    |
| â                       | In the plaintext display in front of a menu line when it has been blocked by the Administrator against access from the Operator level.                                                                                                    |
|                         | Designates the module slot (1, 2 or 3), allowing the clear assignment of measured-value/parameter displays in the case of identical module types.                                                                                                    |
| ₽B                      | Indicates the active parameter set (The analyzer provides two parameter sets A and B. Up to 5 sets can be added using additional functions and SmartMedia card.)                                                                                                    |

| _                           | Calibration and adjustment                  | 34 |
|-----------------------------|---------------------------------------------|----|
|                             | Automatic - Water                           | 38 |
|                             | Automatic - Air                             | 40 |
|                             | Product calibration: Saturation             | 42 |
|                             | Product calibration: Concentration          | 44 |
|                             | Data entry                                  | 46 |
|                             | Zero correction                             | 47 |
|                             | Adjustment                                  | 48 |
| ጠ                           | Maintenance                                 |    |
| maint                       | Autoclaving counter (ISM)                   | 21 |
|                             | Membrane and inner body changes             |    |
|                             | Parameter setting                           | 50 |
| <del>ا توبية</del><br>مسpar | Input filter                                | 55 |
|                             | Sensor data                                 | 55 |
|                             | Cal preset values                           | 55 |
|                             | Pressure correction                         | 55 |
|                             | Salinity correction                         | 55 |
|                             | Messages                                    | 56 |
|                             | Current outputs, contacts, OK inputs (BASE) |    |
|                             |                                             |    |
| $\checkmark$                | Diagnostics                                 | 75 |
| diag                        | Module diagnostics                          | 75 |
|                             | Sensor monitor                              | 75 |
|                             | Cal record                                  | 76 |
|                             | Sensor network diagram                      | 76 |
|                             | Sensor wear monitor                         | 76 |
|                             | Statistics                                  | 76 |
|                             | Set favorite                                | 23 |
|                             |                                             |    |